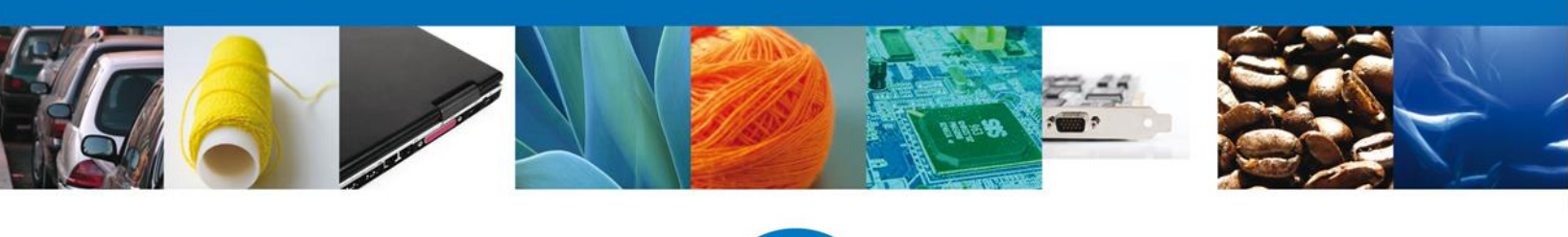

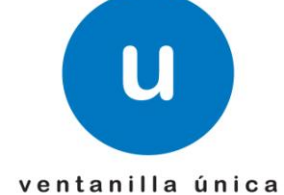

# Ventanilla Única de Comercio Exterior Mexicano

Modificación Permiso Sanitario Previo de Importación de Productos.- Usuario Externo

Usuario Externo

Versión: 1.0.0

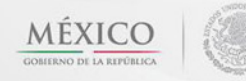

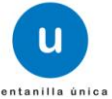

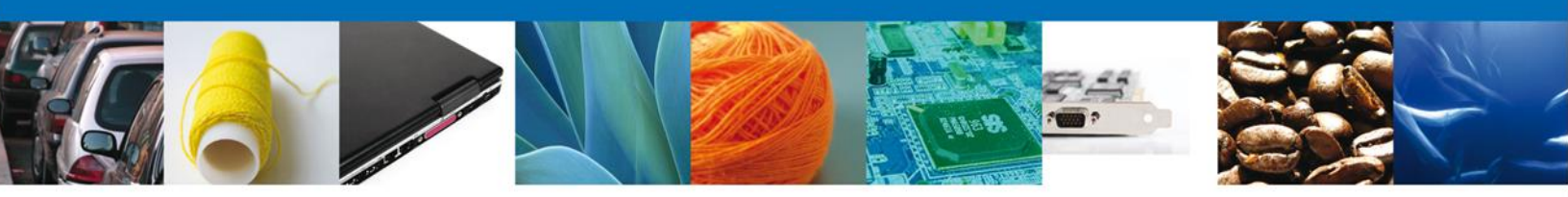

# Sumario

# Propósito

El propósito del manual es proporcionar información del sistema al usuario final, sobre los procesos y elementos para Modificación y/o Prórroga Permiso Sanitario Previo de Importación de Productos.

A través de este trámite, el usuario solicita la revisión documental de un trámite y realiza la captura de los datos de su mercancía en el portal.

El usuario obtendrá la respuesta de la dependencia a través de un Oficio de cumplimiento documental o la negativa correspondiente.

Las audiencias para este documento son:

| Audiencia                          | Propósito                                                                                                    |
|------------------------------------|----------------------------------------------------------------------------------------------------|
| Persona Física, Moral y Extranjera | Permitir al Solicitante ingresar datos y requisitos necesarios, además anexar o asociar los documentos obligatorios para iniciar el trámite Modificación y/o Prórroga del Permiso Sanitario Previo de Importación de Productos modalidad Personas Físicas, Moral y Extranjera.                  |
| Capturista Privado                 | Permitir al Solicitante ingresar datos y requisitos necesarios, además asociar los documentos obligatorios para iniciar el trámite de Modificación y/o Prórroga del Permiso Sanitario Previo de Importación de Productos modalidad Personas Físicas, sin la posibilidad de firmar la solicitud. |

### Tabla de Revisiones

La siguiente tabla describe los cambios o actualizaciones que ha sufrido el documento.

| Fecha         | Autor                               | Descripción de los cambios |  |
|---------------|-------------------------------------|----------------------------|--|
| 22/Enero/2013 | Jessica Esmeralda Fernández Morales | Versión Inicial            |  |
| 27/Mayo/2013  | Juan Nava Damián                    | Actualización              |  |

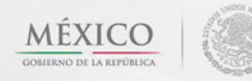

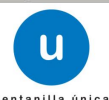

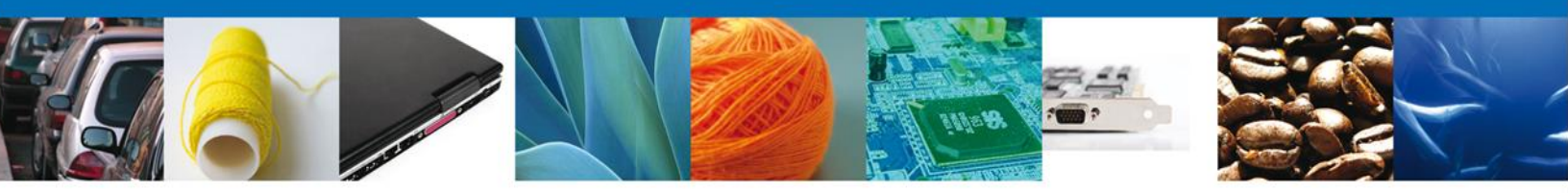

# Manual de Usuario

# Contenido

| SUMARIO                                                                            | 2  |
|------------------------------------------------------------------------------------|----|
| Propósito                                                                          | 2  |
| TABLA DE REVISIONES                                                                | 2  |
| MANUAL DE USUARIO                                                                  | 3  |
| Contenido                                                                          | 3  |
| MODIFICACIÓN Y/O PRÓRROGA DEL PERMISO SANITARIO PREVIO DE IMPORTACIÓN DE PRODUCTOS | 4  |
| Captura de Datos                                                                   | 7  |
| Terceros Relacionados                                                              | 10 |
| Pago de Derechos                                                                   | 14 |
| Requisitos Necesarios                                                              | 16 |
| Anexar Requisitos                                                                  | 17 |
| Firmar                                                                             | 19 |
| Acuses y Resoluciones                                                              | 20 |
| TRÁMITES                                                                           | 22 |
| BANDEJA DE TAREAS PENDIENTES                                                       | 22 |
| CONFIRMAR NOTIFICACION                                                             | 23 |
| FIRMAR                                                                             | 24 |
| ACUSES Y RESOLUCIONES                                                              | 25 |
| TRÁMITES                                                                           | 27 |
| BANDEJA DE TAREAS PENDIENTES                                                       | 27 |
| ATENDER REQUERIMIENTO                                                              | 28 |
| FIRMAR                                                                             | 32 |
| ACUSES Y RESOLUCIONES                                                              | 33 |
| TRÁMITES                                                                           | 36 |
| BANDEJA DE TAREAS PENDIENTES                                                       |    |
| CONFIRMAR NOTIFICACION                                                             |    |
| FIRMAR                                                                             |    |
| ACUSES Y RESOLUCIONES                                                              |    |
|                                                                                    |    |

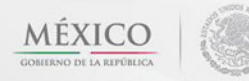

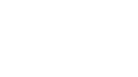

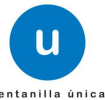

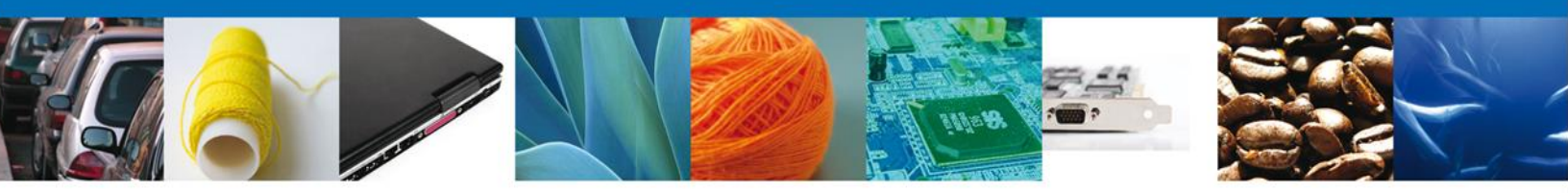

#### Modificación y/o Prórroga del Permiso Sanitario Previo de Importación de Productos

Cuando el usuario accede al portal con su firma electrónica avanzada le desplegará la página de inicio.

| ventanilla única                                                                                                    |                  |
|----------------------------------------------------------------------------------------------------|------------------|
|                                                                                                    | Cerrar la sesión |
|                                                                                                    |                  |
|                                                                                                    |                  |
| Página de inicio                                                                                                    |                  |
| Bienvenido a la Ventanilla Única de Comercio Exterior Mexicana                                                                             |                  |
|                                                                                                    |                  |
|                                                                                                    |                  |
|                                                                                                    |                  |
|                                                                                                    |                  |
|                                                                                                    |                  |
|                                                                                                    |                  |
|                                                                                                    |                  |
|                                                                                                    |                  |
|                                                                                                    |                  |
|                                                                                                    |                  |
|                                                                                                    |                  |
|                                                                                                    |                  |
|                                                                                                    |                  |
|                                                                                                    |                  |
| Av. Hidalgo No. 77, Col. Guerrero, Deleg. Cuauhtémoc, C.P. 06300, México, D.F.<br>Atención Telefónica: 5481-1856 y 01 800 00 VUCEM (88236) |                  |
| Ventanilla Digital Mexicana de Comercio Exterior · Derechos Reservados © 2011 · Políticas de Privacidad                                    |                  |

Después de atender la solicitud, se genera la modificación a través del menú Trámites y seleccionando la opción de "Solicitudes Subsecuentes".

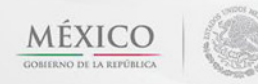

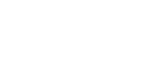

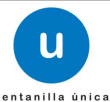

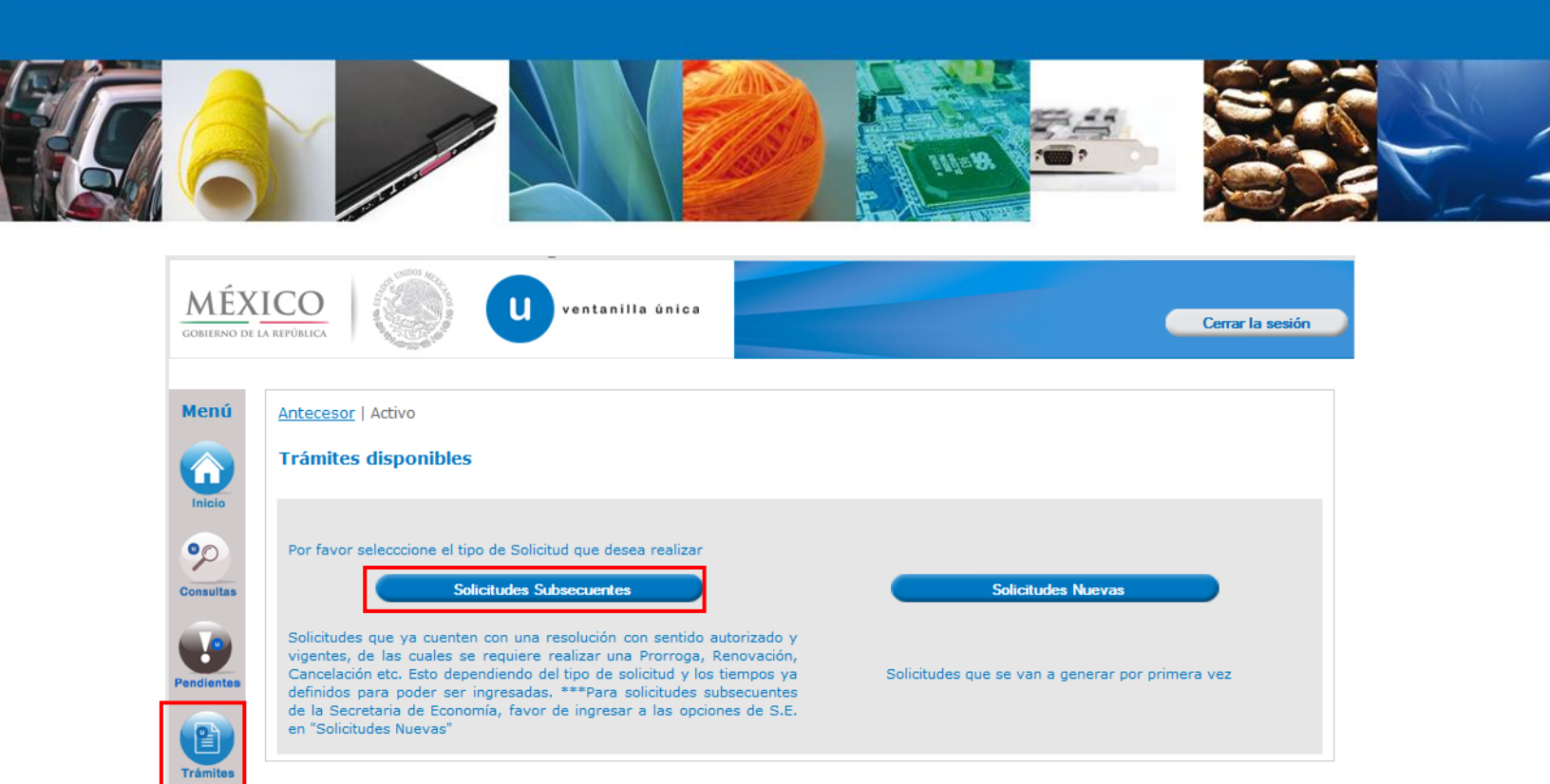

Se realiza la búsqueda por número de **folio autorizado** 0402600100120134006000153. Dar clic en **"Buscar"** y se mostrara el tipo de trámite, la dependencia así como la fecha de inicio del trámite.

|                |                 | U ventanilla única                   |                 |                                             | Cerrar la sesión     |
|----------------|-----------------|--------------------------------------|-----------------|---------------------------------------------|----------------------|
| Antecesor   A  | Activo          |                                      |                 |                                             |                      |
| Acuses y R     | esoluciones     |                                      |                 |                                             |                      |
| Solicitante:   | EXPRESIONES D   | DE MODA                              | RFC:            | EMO9807271R5                                |                      |
| Folio del      | 0402600100120   | 134006000153                         |                 |                                             |                      |
| Fecha Inicial: |                 | 31                                   | Fecha Final:    |                                             | 31                   |
|                |                 |                                      |                 |                                             | Buscar               |
| Acuses y Reso  | oluciones       |                                      |                 |                                             |                      |
| Fol            | lio 🕈           | Tipo de Tramite                      | 8               | Dependencia                                 | Fecha Inicio Trámite |
| 0402600100120  | 0134006000153 P | ermiso Sanitario Previo de Importaci | ón de Productos | SALUD-COMISION DE<br>AUTORIZACION SANITARIA | 16/05/2013           |
|                |                 |                                      |                 |                                             |                      |
|                |                 |                                      |                 |                                             |                      |
|                |                 | la ca Pác                            | gina 1 de 1 🕟 🛛 | b1                                          | Mostrando 1 1 do     |

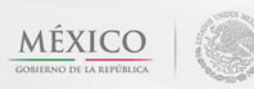

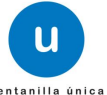

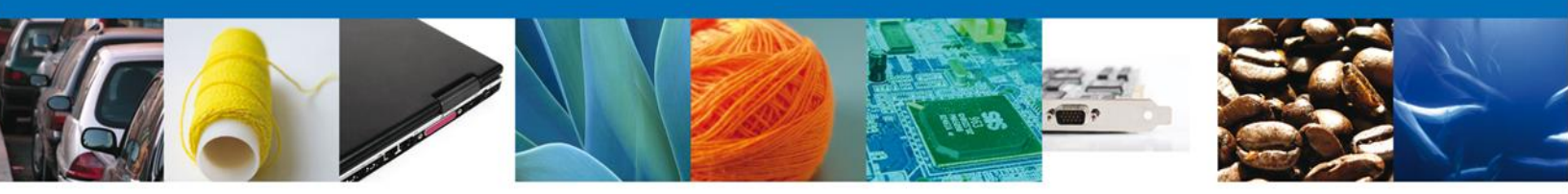

Al dar doble clic a la solicitud el aplicativo se mostrara una pantalla que muestra Acuses y Resoluciones, allí mismo se mostrara el botón **"Solicitar Modificación y Prórroga"**, dar clic al botón para continuar.

| CO<br>PÚBLICA U ventanilla única                              | Cerrar la sesión                           |
|---------------------------------------------------------------|--------------------------------------------|
| Intecesor   Activo                                            |                                            |
| Acuses y Resoluciones                                         |                                            |
| Folio                                                         | Fecha inicio de trámite                    |
| 0402600100120134006000153                                     | 16/05/2013                                 |
| Dependencia                                                   |                                            |
| Comisión Federal para la Protección Contra Riesgos Sanitarios |                                            |
| Unidad Administrativa o Representación Federal                |                                            |
| COMISION DE AUTORIZACION SANITARIA                            |                                            |
| Tipo de solicitud                                             |                                            |
| Permiso Sanitario Previo de Importación de Productos          |                                            |
| Estatus de la Solicitud                                       | Días hábiles transcurridos                 |
| Autorizada                                                    | 7                                          |
| SOLICITUD DOCUMENTOS ACUSES                                   | Regresar Solicitar Modificación y Prórroga |
| JOCATOD DOCOTENTOS ACOSES                                     |                                            |
| Solicitante Datos generales Terceros Pelacionad               | los Pago de derechos                       |

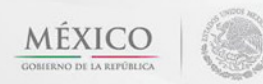

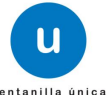

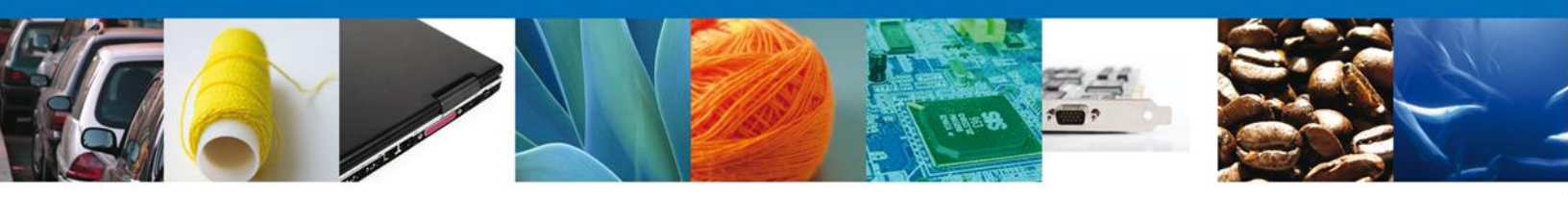

En Solicitante, se muestran todos los datos del solicitante dentro de la solicitud de modificación.

|                                                               | U ve                                                                     | ntanilla única                                                                                     |                                                                           |                                                 | Cerrar la sesión |
|---------------------------------------------------------------|--------------------------------------------------------------------------|----------------------------------------------------------------------------------------------------|---------------------------------------------------------------------------|-------------------------------------------------|------------------|
| tecesor   Activo                                              |                                                                          |                                                                                                    |                                                                           |                                                 |                  |
| licitud de Mo                                                 | dificación de Per                                                        | miso Previo Importaci                                                                              | ón Productos                                                              |                                                 |                  |
| Capturar Soli                                                 | icitud 🕗 Requi                                                           | sitos Necesarios 🗿 Anex                                                                            | ar Requisitos                                                             | Firmar Solicitud                                | Siguiente        |
| olicitante Da                                                 | tos de la solicitud                                                      | Terceros Relacionados                                                                              | Pago de derechos                                                          |                                                 |                  |
| Datos gener<br>Denominación<br>ARMOUR PHARM<br>Actividad prep | ales del solicitant<br>o razón social<br>IACEUTICA SA DE CV<br>onderante | e                                                                                                  |                                                                           |                                                 |                  |
| Comercio al por                                               | mayor de productos f                                                     | armacéuticos                                                                                       |                                                                           |                                                 |                  |
| Registro Feder                                                | ral de Contribuyente                                                     | 5                                                                                                  | Correo electrón<br>eduardo.rivero@s                                       | l <b>ico</b><br>softtek.com                     |                  |
| Domicilio fiso<br>Calle                                       | cal del solicitante                                                      |                                                                                                    | Número exterior                                                           | Número interior                                 | Código postal    |
| RIO YAQUI                                                     |                                                                          |                                                                                                    | MZ 11 LT 2                                                                |                                                 | 42080            |
| Colonia                                                       |                                                                          |                                                                                                    | Pais                                                                      |                                                 |                  |
| Entidad fodora                                                | tiva                                                                     |                                                                                                    | Localidad                                                                 | NIDOS MEXICANOS)                                |                  |
| HIDALGO                                                       |                                                                          |                                                                                                    | PACHUCA                                                                   |                                                 |                  |
| Municipio o de                                                | legación                                                                 |                                                                                                    | Teléfono                                                                  |                                                 |                  |
| PACHUCA DE S                                                  | ото                                                                      |                                                                                                    |                                                                           |                                                 |                  |
| Folio Origina<br>Folio<br>0402600100120                       | <b>1</b><br>134006000006                                                 |                                                                                                    |                                                                           |                                                 |                  |
| Ve                                                            | Av. Hidalgo N<br>Ater<br>Intanilla Digital Mexican                       | o. 77, Col. Guerrero, Deleg. Cu<br>nción Telefónica: 5481-1856 y<br>a de Comercio Exterior · Derec | auhtémoc, C.P. 06300, 1<br>01 800 00 VUCEM (8823<br>hos Reservados © 2011 | México, D.F.<br>6)<br>• Políticas de Privacidad |                  |

#### Captura de Datos

En la sección **Datos del solicitante** se muestran los datos. Se selecciona el **Tipo de Operación** en caso de seleccionar prórroga toda la información se muestra a modo de consulta exceptuando el **pago de derecho**. Se ingresa la **Justificación** y se verifica la información **Datos del establecimiento, Clave S.C.I.A.N, Tipo de Régimen, Aduana y Mercancía**.

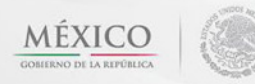

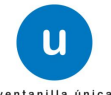

|  | F. R. |
|--|-------|

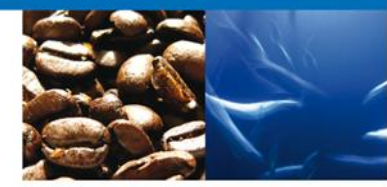

| 20 ventanilla única                                                                                              | Cerrar la sesió                                    |
|----------------------------------------------------------------------------------------------------|----------------------------------------------------|
| ntecesor   Activo<br>Solicitud de Modificación de Permiso Previo Importa                                         | ción Productos                                     |
| Capturar Solicitud Requisitos Necesarios An                                                                      | iexar Requisitos 🕜 Firmar Solicitud Siguiente      |
| Solicitante Datos de la solicitud Terceros Relacionados                                                          | s Pago de derechos                                 |
| * Solicitud Cofepris Tipo Operacion                                                                              |                                                    |
| 🔘 Prórroga 🔘 Modificación 🖲 Modificación y Prórroga                                                              |                                                    |
|                                                                                                    |                                                    |
| * Justificación                                                                                                  |                                                    |
|                                                                                                    |                                                    |
| Datos del establecimiento                                                                                        | Seleccionar establecimiento                        |
| * Denominación o Razón Social                                                                                    |                                                    |
| PRODUCTOS NATURALES                                                                                              |                                                    |
| * Calle y Número                                                                                                 | * Código postal                                    |
| CALLE 3 Nº 74                                                                                                    | 08100                                              |
| * Entidad federativa                                                                                             | * Municipio o delegación                           |
| NUEVO LEON                                                                                                    | MONTERREY                                          |
| * Colonia                                                                                                    | * Localidad                                        |
| INDEPENDENCIA                                                                                                    | MONTERREY                                          |
| * Correo electrónico                                                                                             |                                                    |
| LUISA@GMAIL.COM                                                                                                  |                                                    |
| * Teléfono                                                                                                    |                                                    |
| 12345678                                                                                                    |                                                    |
|                                                                                                    |                                                    |
| S.C.I.A.N                                                                                                    | 0                                                  |
| Clave S.C.I.A.N.                                                                                                 | Descripción del S.C.I.A.N.                         |
| 311343 Produ                                                                                                    | cción de concentrados para caldos.                 |
| 924161 Otra asistencia socia                                                                                     | al persuasiva o de orientación del sector privado. |
|                                                                                                    | Agregar Eliminar                                   |
|                                                                                                    | Marcha Provide and State                           |
| ✓ Aviso de funcionamiento                                                                                        |                                                    |
| ☑ Aviso de funcionamiento<br>□ Marcar en caso de que sea VIVO/FRESCO/ENHIELADO                                   |                                                    |
| Aviso de funcionamiento Marcar en caso de que sea VIVO/FRESCO/ENHIELADO Régimen al que se destinará la Mercancía | <ul> <li>Aduana</li> </ul>                         |

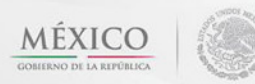

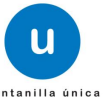

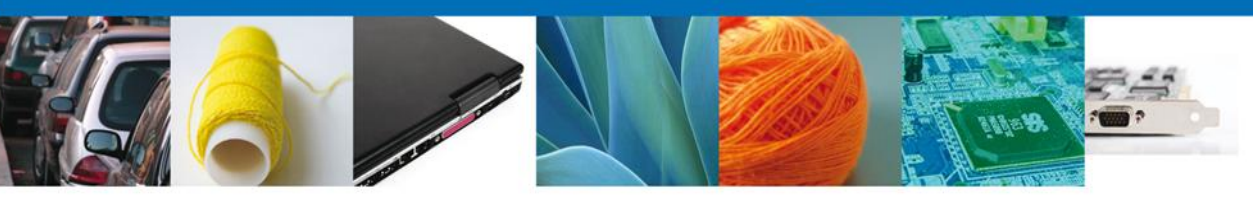

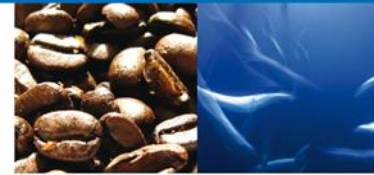

| Mercancía          | 15                                                        |                                                             |                                                        |                                                           | 0                     |
|--------------------|-----------------------------------------------------------|-------------------------------------------------------------|--------------------------------------------------------|-----------------------------------------------------------|-----------------------|
|                    | Clasificación del<br>producto                             | Especificar<br>clasificación del<br>producto                | Denominación<br>específica del<br>producto             | Marca                                                     | Fracción arancela     |
|                    |                                                           |                                                             |                                                        |                                                           |                       |
|                    |                                                           |                                                             |                                                        |                                                           |                       |
|                    |                                                           |                                                             |                                                        |                                                           |                       |
| •                  |                                                           |                                                             |                                                        |                                                           |                       |
|                    |                                                           | 🛛 🛹 Pági                                                    | na 0 de NaN 🔛 🖬                                        | Sin                                                       | registros que mostrar |
|                    |                                                           |                                                             |                                                        |                                                           |                       |
| Manifies           | tos v declaraciones                                       | -                                                           |                                                        |                                                           |                       |
| Mannes             | tos y acciaraciónes                                       | ,                                                           |                                                        |                                                           |                       |
|                    |                                                           |                                                             |                                                        |                                                           |                       |
| Cumplo<br>Sin peri | o con los requisitos y norr<br>inicio de las sanciones en | natividad aplicable, sin que<br>que puedo incurrir por fals | me eximan de que la auto<br>redad de declaraciones dad | ridad sanitaria verifique su<br>as a una autoridad Asimis | u cumplimiento, esto  |
| notifica           | ción de este trámite, sea                                 | a través de la Ventanilla Ú                                 | nica de Comercio Exterior p                            | oor los mecanismos de la r                                | misma.                |
|                    |                                                           |                                                             |                                                        |                                                           |                       |
| os Datos o         | Anexos pueden contener                                    | Información Confidencial a                                  | Esta de acuerdo en hacerlo                             | os públicos?                                              |                       |
| 0 No (0 Si         |                                                           |                                                             |                                                        |                                                           |                       |
|                    |                                                           |                                                             |                                                        |                                                           |                       |

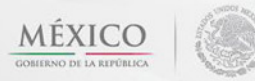

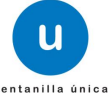

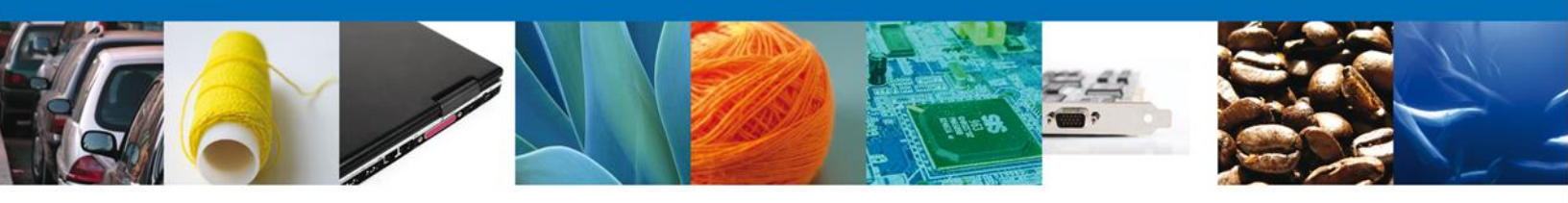

#### **Terceros Relacionados**

Para agregar un nuevo destinatario, dar clic en "Agregar".

|                          | u ventanilla únic                                                                       | 2.0                                                                                                    |                                                                     | Cerrar                   | la sesión |
|--------------------------|-----------------------------------------------------------------------------------------|----------------------------------------------------------------------------------------------------|---------------------------------------------------------------------|--------------------------|-----------|
| Antecesor   Activo       |                                                                                         |                                                                                                    |                                                                     |                          |           |
| Solicitud de Modificació | n de Permiso Previo I                                                                   | Importación Product                                                                                        | 05                                                                  |                          |           |
| Capturar Solicitud       | Requisitos<br>Necesarios                                                                | Anexar Requisi                                                                                             | itos 🥑 Firmar So                                                    | olicitud <b>Sigui</b> e  | nte       |
| Solicitante Datos de la  | solicitud Terceros Rela                                                                 | acionados Pago de de                                                                                       | rechos                                                              |                          |           |
| * Destinatario (Dest     | tino final)                                                                             |                                                                                                    |                                                                     |                          |           |
| Nombre/Razón<br>social   | R.F.C.                                                                                  | CURP                                                                                                    | Teléfono                                                            | Correo electrónico       |           |
| PAQUIN SA DE CV          | PAQ591107QY3                                                                            |                                                                                                    |                                                                     | paquinzac@prodigy.net.mx | AVI       |
|                          |                                                                                         |                                                                                                    |                                                                     | Agregar                  |           |
| * Fabricante             |                                                                                         |                                                                                                    |                                                                     |                          |           |
| Nombre/Razón<br>social   | R.F.C.                                                                                  | CURP                                                                                                    | Teléfono                                                            | Correo electrónico       |           |
| DenominacionFabric       |                                                                                         |                                                                                                    | 987654321                                                           | correo@fabric.com        |           |
| •                        | III                                                                                     |                                                                                                    |                                                                     |                          | P.        |
|                          |                                                                                         |                                                                                                    |                                                                     | Agregar                  |           |
| Ver                      | Av. Hidaigo No. 77, Col. Gu<br>Atención Telefór<br>ntanilla Digital Mexicana de Comerci | errero, Deleg. Cuauhtémoc, C.P. (<br>Ilca: 5481-1856 y 01 800 00 VUCEM<br>o Exterior - Derechos Reservados | 06300, México, D.F.<br>I (88236)<br>© 2011 - Políticas de Privacida | a                        |           |

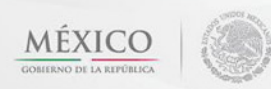

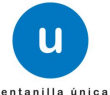

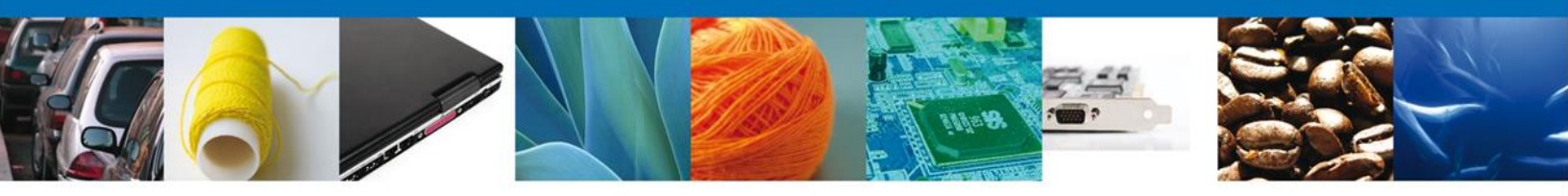

Al dar clic en el botón **"Agregar"**, aparecerá la siguiente pantalla donde se deben llenar todos los campos, dependiendo el **Tipo de Persona Física ó Moral**. Una vez terminado dar clic en **"Guardar**".

| egar Destinatario (Destino final) |                               |
|-----------------------------------|-------------------------------|
| P. L L.                           |                               |
| Datos generales                   |                               |
|                                   | Tipo persona :                |
|                                   | C Física C Moral              |
| * R.F.C. :                        | × C.U.R.P. :                  |
|                                   |                               |
|                                   |                               |
| Datos personales                  |                               |
| * Nombre :                        | * Apellido paterno :          |
|                                   |                               |
|                                   | Apellido materno :            |
|                                   |                               |
| * Denominación/Razón social :     |                               |
|                                   |                               |
| × Calle:                          | × Número/Letra ext. :         |
|                                   |                               |
|                                   | Número/Letra int. :           |
|                                   |                               |
| × País:                           | * Estado:                     |
| Seleccione un valor               |                               |
| Municipio/Delegación :            | × Colonia :                   |
|                                   |                               |
| × Localidad:                      | Código postal o equivalente : |
|                                   |                               |
| Teléfono :                        | Correo electrónico :          |
|                                   |                               |
|                                   |                               |
|                                   | Guardar Limpian Capcalar      |
|                                   |                               |

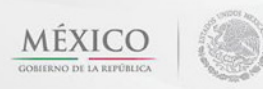

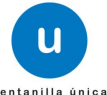

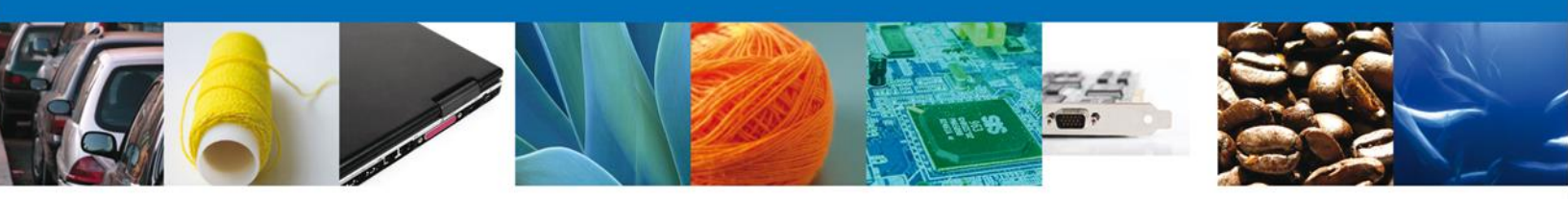

Para agregar un nuevo fabricante, dar clic en "Agregar".

|                        | u ventanilla úni                                                                       | ca                                                                                                    |                                                                  | Cerrar la                | a sesión |
|------------------------|----------------------------------------------------------------------------------------|----------------------------------------------------------------------------------------------------|------------------------------------------------------------------|--------------------------|----------|
| Antecesor   Activo     |                                                                                        |                                                                                                    |                                                                  |                          |          |
| Solicitud de Modificad | ción de Permiso Previo                                                                 | Importación Producto                                                                                           | DS                                                               |                          |          |
| Capturar Solicitud     | Requisitos Necesarios                                                                  | 🕑 Anexar Requisi                                                                                               | tos 🧿 Firmar S                                                   | olicitud<br>Siguien      | te       |
| Solicitante Datos de   | la solicitud Terceros Rel                                                              | acionados Pago de der                                                                                          | echos                                                            |                          |          |
| * Destinatario (De     | estino final)                                                                          |                                                                                                    |                                                                  |                          |          |
| Nombre/Razón<br>social | n R.F.C.                                                                               | CURP                                                                                                    | Teléfono                                                         | Correo electrónico       |          |
| PAQUIN SA DE C         | V PAQ591107QY3                                                                         |                                                                                                    |                                                                  | paquinzac@prodigy.net.mx | AV I     |
| •                      |                                                                                        |                                                                                                    |                                                                  | Agregar                  | F        |
| * Fabricante           |                                                                                        |                                                                                                    |                                                                  |                          |          |
| Nombre/Razón<br>social | n R.F.C.                                                                               | CURP                                                                                                    | Teléfono                                                         | Correo electrónico       |          |
| DenominacionFab        | ric                                                                                    |                                                                                                    | 987654321                                                        | correo@fabric.com        |          |
| •                      | III                                                                                    |                                                                                                    |                                                                  |                          | •        |
|                        |                                                                                        |                                                                                                    |                                                                  | Agrégar                  |          |
|                        | Av. Hidaigo No. 77, Col. G<br>Atención Telefó<br>Ventanilla Digital Mexicana de Comerc | uerrero, Deleg. Cuauhtémoc, C.P. C<br>nica: 5481-1856 y 01 800 00 VUCEM<br>io Exterior - Derechos Reservados ( | 06300, México, D.F.<br>(88236)<br>© 2011 - Políticas de Privacid | ad                       |          |

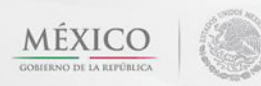

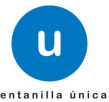

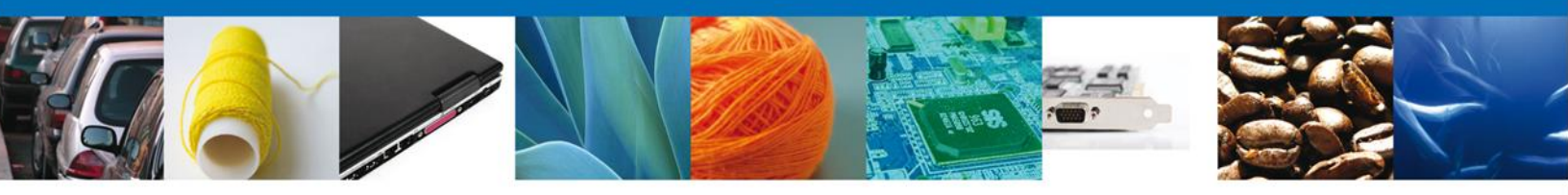

Al dar clic en el botón **"Agregar"**, aparecerá la siguiente pantalla donde se deben llenar todos los campos, dependiendo el **Tipo de Persona Física ó Moral**. Una vez terminado dar clic en **"Guardar**".

| egar Fabricante                  |                                      |
|----------------------------------|--------------------------------------|
| Datos generales                  |                                      |
|                                  | × Tipo persona :<br>℃ Física ♡ Moral |
| Datos personales                 |                                      |
| • Nombre :                       | × Apellido paterno :                 |
|                                  | Apellido materno :                   |
| * Denominación/Razón social :    |                                      |
| × Calle:                         | × Número/Letra ext. :                |
|                                  | Número/Letra int. :                  |
| × País:<br>Seleccione un valor ↓ | × Estado/Localidad :                 |
| * Localidad:                     | Código postal o equivalente :        |
| Teléfono :                       | Correo electrónico :                 |
|                                  |                                      |

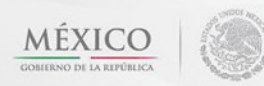

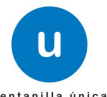

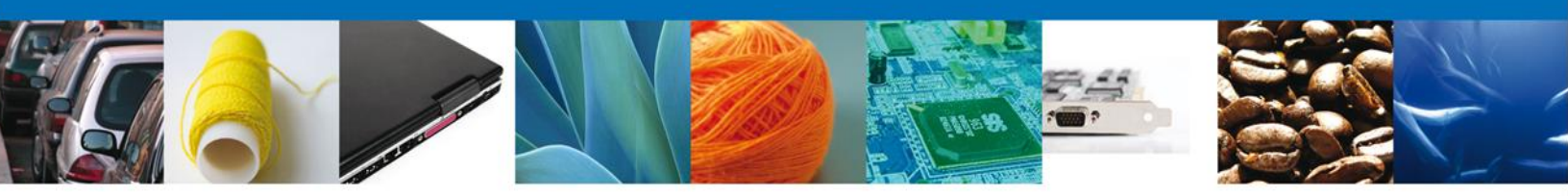

#### Pago de Derechos

En la pestaña de Pago de Derechos se presentan los campos **Clave de Referencia, Cadena de la dependencia, Banco, Llave de pago, Fecha de pago y el importe del Pago de la modificación.** 

| REPÚBLICA     | 🍥 🕛                   | ventanilla única        | Cerrar la sesión         |
|---------------|-----------------------|-------------------------|--------------------------|
| Antecesor   A | ctivo                 |                         |                          |
| Solicitud de  | Modificación de Per   | rmiso Previo Muestra    | as Y Uso Personal        |
| 1 Captura     | r Solicitud 🛛 🕗 Red   | quisitos Necesarios 🛛 💽 | Anexar Requisitos        |
| -             |                       |                         | Siguiente                |
| Solicitante   | Datos de la solicitud | Terceros Relacionados   | Pago de derechos         |
| Pago de       | derechos              |                         |                          |
| Clave de      | e referencia          |                         | Cadena de la dependencia |
|               |                       |                         |                          |
| Banco         |                       | Llave de Pago           | Fecha de pago            |
| Importe       | de pago               |                         |                          |
|               |                       |                         | Borrar datos del pago    |
|               | ,                     |                         |                          |
|               |                       |                         |                          |
|               |                       |                         |                          |

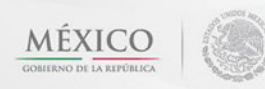

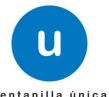

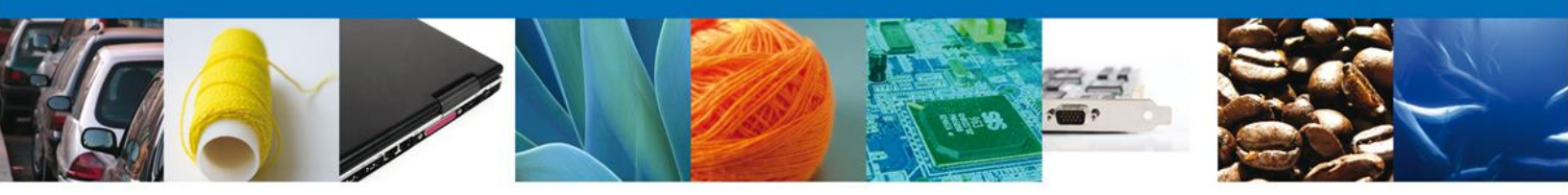

Una vez concluida la modificación dar clic en el botón **"Siguiente**" y de esta forma se continua con el registro de la Solicitud.

| CO<br>REPÓBLICA                                                            | Cerrar la sesión                    |
|----------------------------------------------------------------------------|-------------------------------------|
| Antecesor   Activo<br>Solicitud de Modificación de Permiso Previo Muestras | Y Uso Personal                      |
| Capturar Solicitud Requisitos Necesarios                                   | Anexar Requisitos Firmar Solicitud  |
| Pago de derechos<br>Clave de referencia                                    | Cadena de la dependencia            |
| Banco     Llave de Pago       Seleccione un valor     Importe de pago      | Fecha de pago Borrar datos del pago |
|                                                                            |                                     |

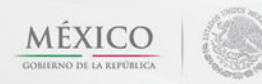

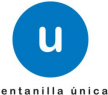

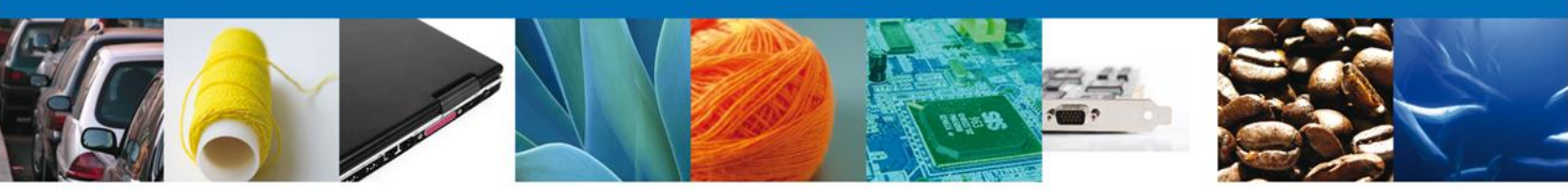

#### **Requisitos Necesarios**

En esta sección se muestra los **requisitos opcionales**, para seleccionar y eliminar los documentos no aplicables al trámite.

Del lado derecho podemos requerir un **nuevo documento** indicando el tipo y dando clic en el botón **"Agregar nuevo"**.

Al finalizar damos clic en el botón "Siguiente" para continuar con la solicitud.

| u ventanilla única                                                                                                    | Cerrar la sesión                                                                                                    |
|----------------------------------------------------------------------------------------------------|----------------------------------------------------------------------------------------------------|
| Antecesor   Activo                                                                                                    |                                                                                                    |
| Cargar archivos                                                                                                    |                                                                                                    |
| La Solicitud ha quedado registrada con el número temporal<br>de identificar su Solicitud. Un folio oficial le será a:                               | 443834. Éste no tiene validez legal y sirve solamente para efectos<br>signado a la Solicitud al momento en que ésta sea firmada. |
| Capturar Solicitud 2 Requisitos Necesarios 🕥 Anex                                                                                                   | ar Requisitos 🕘 Firmar Solicitud Anterior Siguiente                                                                              |
| Requisitos Obligatorios                                                                                                    |                                                                                                    |
| Requisitos Obligatorios                                                                                                    | 0                                                                                                    |
| Tipo de Do                                                                                                    | cumento 🜲                                                                                                    |
| M M Págins                                                                                                    | 1 de 1 00/ 04 Mostrando 1 - 1 de 1                                                                                               |
| Requisitos Opcionales                                                                                                    |                                                                                                    |
| Tipo de Documento       1     Etiqueta con la que se comercializa en el país de origen.       2     Otro                                            | Si usted necesita anexar más de un documento del mismo tipo<br>seleccionelo de la lista y presione "Agregar nuevo"               |
| 3 Pago de Derechos                                                                                                    | Tipo de Documento:                                                                                                    |
| Analas especies para productas amendos provenentes de     Osírar o conse sfartadas occidantes occidantes anticularment     Eliminar                 | Seleccione un tipo de documento                                                                                                  |
| Av. Hidaigo No. 77, Col. Guerrero, Deleg. Cus:<br>Atención Telefónica: 5481-1856 y 01<br>Ventanilla Digital Mexicana de Comercio Exterior - Derecho | intémoc, C. P. 06300, México, D. F.<br>1800 00 VUCEM (88236)<br>Is Reservados © 2011 - Políticas de Privacidad                   |

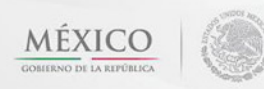

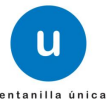

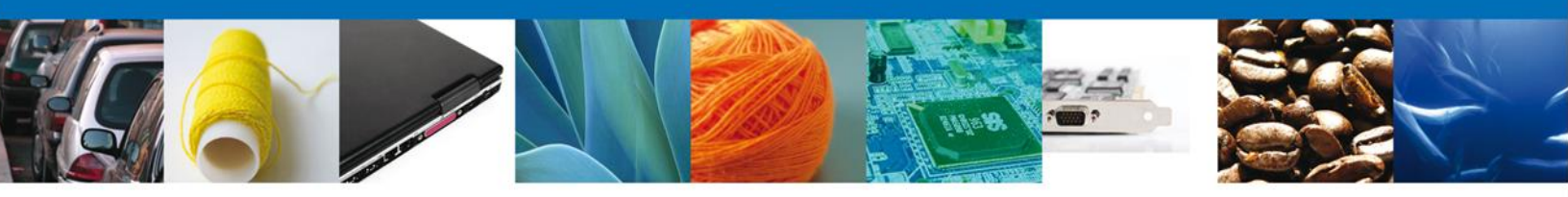

# **Anexar Requisitos**

En esta sección se mostrará una lista de los **documentos a anexar** por cada requisito.

| u ventanilla única                                                                                                    | Ca                                                                                | errar la sesión |
|----------------------------------------------------------------------------------------------------|-----------------------------------------------------------------------------------|-----------------|
| Antecesor   Activo                                                                                                    |                                                                                   |                 |
| Cargar archivos                                                                                                    |                                                                                   |                 |
| Capturar Solicitud Requisitos 3 Anexar Requisitos Necesarios                                                                                                    | uisitos 🕢 Firmar Solicitud<br>Guardar Anterior S                                  | iguiente        |
| Tipo de Documentos                                                                                                    | Documento                                                                         | Ver             |
| Etiqueta con la que se comercializa en el país de origen.                                                                                                    | Adjuntar nuevo documento                                                          |                 |
| Otro                                                                                                    | Adjuntar nuevo documento                                                          | . 🕅             |
| Pago de Derechos                                                                                                    | Adjuntar nuevo documento                                                          |                 |
| Constancia Sanitaria o Certificado Sanitario o Certificado de libre venta.                                                                                                    | Adjuntar nuevo documento                                                          |                 |
|                                                                                                    | Anezar d                                                                          | ocumentos       |
| Av. Hidaigo No. 77, Col. Guerrero, Deleg. Cuauhtémoc, O<br>Atención Telefónica: 5481-1856 y 01 800 00 VL<br>Ventanilla Digital Mexicana de Comercio Exterior - Derechos Reserva | C.P. 06300, México, D.F.<br>JCEM (88236)<br>ados © 2011 - Políticas de Privacidad |                 |

Al seleccionar la opción **"Anexar documentos"** se mostrará la ventana para realizar esta acción. Dar clic en **"Browse"** para seleccionar el documento.

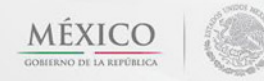

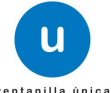

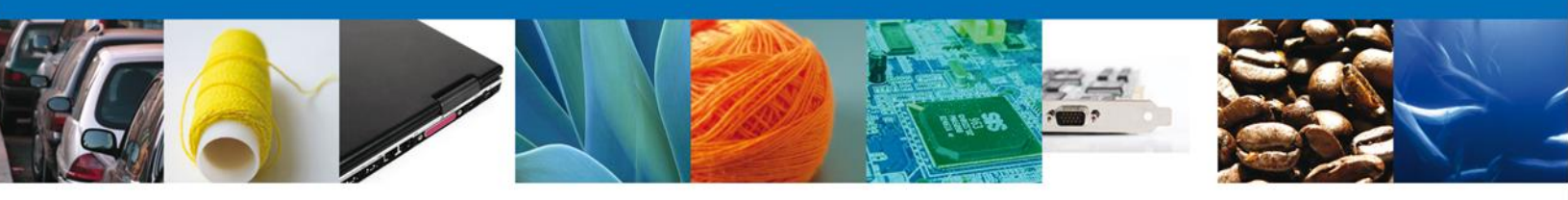

| Antecesor   Activo                                                                                                    |                                    |
|----------------------------------------------------------------------------------------------------|------------------------------------|
| Cargar archivos                                                                                                    |                                    |
| Car Anexar nuevo documento                                                                                                    | ×                                  |
| <ul> <li>Carta di (dicha c debe romano deber a cumplir las siguientes características:</li> <li>Debe ser formato PDF que no contenga formularios, objetos OLE incrustrados, código java script, etc.</li> <li>El tamaño máximo permitido por archivo es 10 MB.</li> <li>No debe contener páginas en blanco.</li> <li>Las imágenes contenidas deben estar en escala de grises.</li> <li>La resolución debe ser de 300 dpi.</li> </ul> Carta de recomendación suscrita por un miembro del sector cafetalero (dicha carta debe venir en papel membretado, y la persona que firma debe poner su cargo, así como su domicilio y teléfono fijo, en donde se puedan corroborar los datos.: El que tarde en adjuntar el documento dependerá del tamaño de su archivo y de su velocidad de conexión. | Siguiente<br>Ver<br>documento<br>I |
| Anexar Cerrar                                                                                                    |                                    |
| Ventanilla Digital Mexicana de Comercio Exterior · Derechos Reservados © 2011 · Políticas de Privacidad                                                                                                    |                                    |

Una vez seleccionado el documento a anexar, se selecciona el **botón "Anexar"**.

| Antecesor   Activo                                                                                                    |                                                 |
|----------------------------------------------------------------------------------------------------|-------------------------------------------------|
| Cargar archivos                                                                                                    |                                                 |
| Car Anexar nuevo documento                                                                                                    | ×                                               |
| <ul> <li>Para poder anexar su documento, deberá cumplir las siguientes características:</li> <li>Debe ser formato PDF que no contenga formularios, objetos OLE incrustrados, código java script, etc.</li> <li>El tamaño máximo permitido por archivo es 10 MB.</li> <li>No debe contener páginas en blanco.</li> <li>Las imágenes contenidas deben estar en escala de grises.</li> <li>La resolución debe ser de 300 dpi.</li> </ul> Carta de recomendación suscrita por un miembro del sector cafetalero (dicha carta debe poner su cargo, así como su domicilio y teléfono fijo, en donde se puedan corroborar los datos.: El que tarde en adjuntar el documento dependerá del tamaño de su archivo y de su velocidad de conexión. <b>El que tarde en adjuntar el documento dependerá del tamaño de su archivo y de su velocidad de conexión.</b> | Siguiente<br>Ver<br>documento<br>Rar documentos |
| Ventanilla Digital Mexicana de Comercio Exterior · Derechos Reservados © 2011 · Políticas de Privacidad                                                                                                    |                                                 |

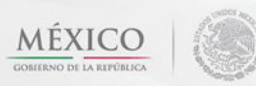

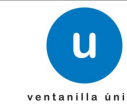

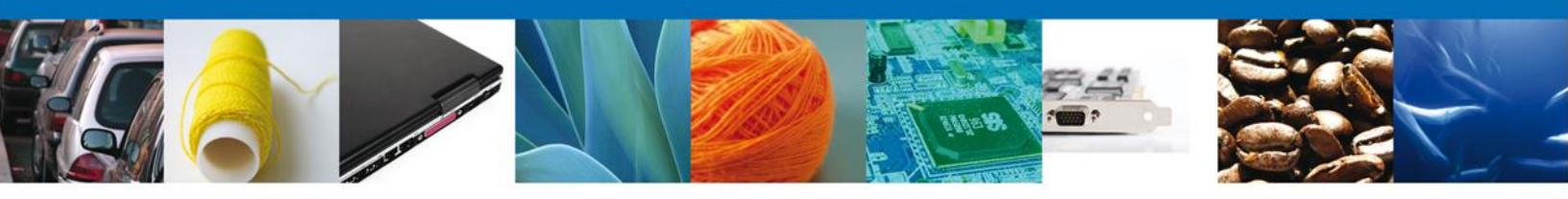

#### Firmar

Para registrar la solicitud se requiere realizar el firmado.

Se adjuntan los datos de la **firma**: Esta deberá ser la misma con que se inicio el registro de la solicitud.

Una vez que se hayan introducido los datos se deberá seleccionar el botón "Firmar".

|                    | ventanilla única                                                                                                    |                                                                | Cerrar la sesión |
|--------------------|----------------------------------------------------------------------------------------------------|----------------------------------------------------------------|------------------|
| Antecesor   Activo |                                                                                                    |                                                                |                  |
| Capturar Solicitud | 🔗 Requisitos Necesarios 🛛 🔗 Anexar Requisitos                                                                                                    | 4 Firmar Solicitud                                             | Anterior         |
|                    | * Registro Federal de Contribuyentes                                                                                                    |                                                                |                  |
|                    | * Llave privada (*.key)                                                                                                    |                                                                |                  |
|                    | * Certificado (*.cer)                                                                                                    | Buscar                                                         |                  |
|                    |                                                                                                    | Firmar                                                         |                  |
| Ventanilla         | Av. Hidalgo No. 77, Col. Guerrero, Deleg. Cuauhtémoc, C.P. 06<br>Atención Telefónica: 5481-1856 y 01 800 00 VUCEM<br>Digital Mexicana de Comercio Exterior · Derechos Reservados © | 300, México, D.F.<br>(88236)<br>2011 · Políticas de Privacidad |                  |

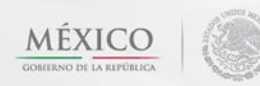

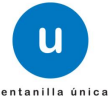

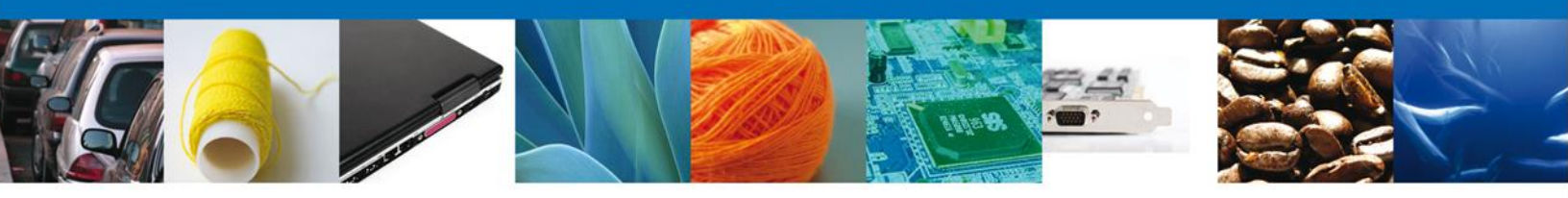

#### **Acuses y Resoluciones**

La aplicación informa que **la solicitud ha sido registrada**, muestra nuevo **número de folio**, **genera** y envía el **Acuse de Recepción del trámite**.

Usted puede descargar el **acuse de recepción de trámite** dando clic en **Descargar**: Nota: se genera un nuevo número de folio.

|               | ventanilla única                                                                                                    |
|---------------|----------------------------------------------------------------------------------------------------|
| Antecesor   A | ctivo                                                                                                    |
| Acuse de Ree  | cibo                                                                                                    |
| [             | Su solicitud ha sido registrada con el siguiente número de folio <0402600700120134006000002>.                                                                                                    |
| Acuse (s)     |                                                                                                    |
| No.           | Documento Descargar                                                                                                    |
| 1             | Acuse de recepción de trámite                                                                                                    |
|               |                                                                                                    |
|               |                                                                                                    |
|               |                                                                                                    |
|               |                                                                                                    |
|               | Av. Hidaigo No. 77, Col. Guerrero, Deleg. Cusuhtémoc, C. P. 06300, México, D. F.<br>Atención Telefónica: 5481-1856 y 01 800 00 VUCEM (88236)<br>Ventanilia Digital Mexicana de Comercio Exterior - Derechos Reservados © 2011 - Políticas de Privacidad |

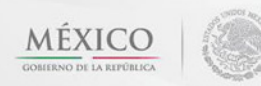

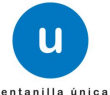

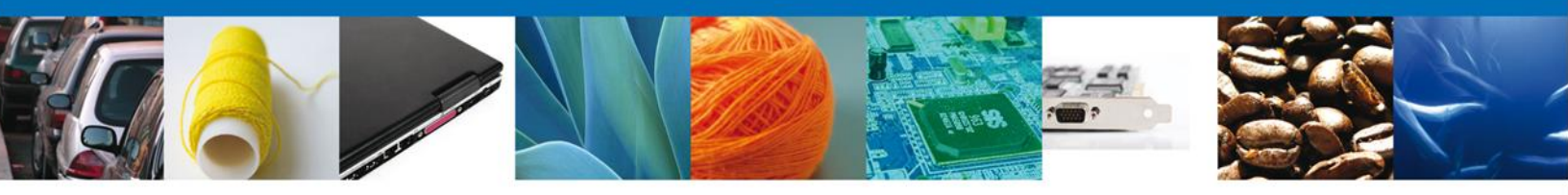

El acuse de recibo se presenta a través de un archivo .pdf y se da por concluido el registro de la solicitud.

### ACUSE DE RECEPCIÓN DE TRÁMITE

Estimado(a) C. ARMOUR PHARMACEUTICA SA DE CV

RFC: APH0609268C2

Siendo las 18:19:03 del 21/01/2013, se tiene por recibida la solicitud de trámite número 0402600700120134006000002, relativa a Modificación al Permiso Sanitario Previo de Importación de Productos, presentada a través de la Ventanilla Digital Mexicana de Comercio Exterior, con folio de presentación 443834.

Su trámite se sujetará a las disposiciones jurídicas aplicables al trámite respectivo, al Decreto por el que se establece la Ventanilla Digital Mexicana de Comercio Exterior, publicado en el Diario Oficial de la Federación el 14 de enero de 2011, así como a las condiciones de uso de la propia "Ventanilla Digital".

La documentación anexada a su solicitud es la siguiente:

| Tipo de documento                                                          | Nombre del documento        | e-Document    |
|----------------------------------------------------------------------------|-----------------------------|---------------|
| Etiqueta con la que se comercializa en el país de origen.                  | AVISO 300 ppp.pdf           | 05371200000E6 |
| Otro                                                                       | LicenciaParaDigitalizar.pdf | 0762120000077 |
| Pago de Derechos                                                           | DoctoValido.pdf             | 0545120000063 |
| Constancia Sanitaria o Certificado Sanitario o Certificado de libre venta. | Factura.pdf                 | 0536120000046 |

Cadena Original. Información de Solicitud que presenta(s) que declara: [443834]21/01/2013[18:19:03]ARMOUR PHARMACEUTICA SA DE CV[APH0609268C2]eduardo.rivero@softlek.com|Comercio al por mayor de productos

IA353421/01/2013)16:15:05JAMOUR PHARMACEOTICA SA DE CYTAPHO90526022jeduato.riverogeorrea.com/comercio al por mayor de productos farmaceuticos/Rio YAQUIMEZ 11 L 72/IMEXICO (ESTADOS UNIDOS MEXICANOS)|HIDALGO/PACHUCA DE SOTOJI\$\$STEJPACHUCAJ42080||Definitivos|LAZARO CARDENAS, MICH.jarmour pharmaceutica, s.a. de c.v./APH0609268C2/rio yaqui manzana 11 lote 2)||HIDALGO||PACHUCA DE SOTOJIsasteJ42080|017717108548]correo@correo.com,correo@correo.com,correo@correo.com,correo@correo.com,correo@correo.com,correo@correo.com,correo@correo.com,correo@correo.com,correo@correo.com,correo@correo.com,correo@correo.com,correo@correo.com/correo@correo.com/correo@correo.c

ISLAMICO DE), ALBANIA (REPUBLICA DE), ALEMANIA (REPUBLICA FEDERAL DE), additivo] 12345678]2013-01-01|2013-01-31|Acondicionamiento |Almacenamiento |Persona Moral|DEU|DenominacionFabric||||)887654321|correo@dabric. com|CalieFabric|NumExtFabric|NumInFabric|EstadoFabric|||123456783]ALEMANIA (REPUBLICA FEDERAL DE)|Persona Moral|MEX|PAQUIN SA DE CVIPAGS1107Q4'3|||||Daquinzac@prodigy.net.mx|AV NETZAHUALCOYOTL|202||BUENOS AIRES]ZACATECAS]ZACATECAS]S056||MEXICO (ESTADOS UNIDOS MEXICANOS)|0112013|1601234577832340987555321|BANORTE|Cumpio con los requisitos y normatividad apilicable, sin que me eximan de que la autoridad sanitaria verifique su cumpilmiento, esto sin perjuicio de las sanciones en que puedo incurrir por falsedad de declaraciones dadas a una autoridad. Asimismo acepto que la notificación de este tramite, sea a través de la Ventanilia Unica de Comercio Exterior por los mecanismos de la misma, Loca datos o anexos pueden contener información confidencial ¿Está de acuerdo en hacerlos públicos? J05371200000E6]0762120000077]0545120000063|0536120000046|

SSNO Digital Solicitante: s8JVPyVbfdC0P580s8DeMBmfVWerYfy7cW0IPfXaaONa7alePoz125llkT5N4pEQGNIFWnV5lK4 WaqVPM7KsmgApd7Mv9WpBfEaD0VmRixqCkX0luIAbaMGjCbrgIvwWSt9+EToSVCIBHR85OI8o1 OAsdzC+473mZHyThbT4=

Cadena Original. Información de Solicitud que presenta(s) que declara: 10402600700120134006000002|21/01/2013|18:19:23|ARMOUR PHARMACEUTICA SA DE CV|APH0609268C2|eduardo.rtvero@softtek.com|Comercio al por mayor de productos farmacéuticos RIO YAQUI MZ 11 LT 2 MEXICO (ESTADOS UNIDOS MEXICANOS)

Los datos personales suministrados a través de las solicitudes, promociones, trámites, consultas y pagos, hechos por medios electrónicos e impresos, serán protegidos, incorporados y tratados en el sistema de datos personales de la "Ventanilla Digital" acorde con la Ley Federal de Transparencia y Acceso a la Información Pública Gubernamental y las demás disposiciones legales aplicables; y podrán ser transmitidos a las autoridades competentes en materia de comercio exterior, al propio titular de la información, o a terceros, en este último caso siempre que las disposiciones aplicables contemplen dicha transferencia.

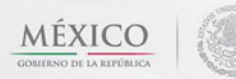

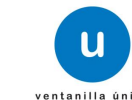

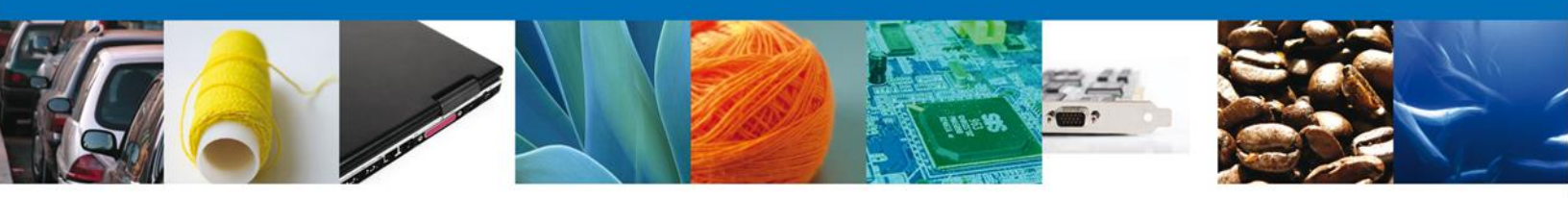

# TRÁMITES

**4** Permiso Sanitario: CONFIRMAR NOTIFICACIÓN DE REQUERIMIENTO

# **BANDEJA DE TAREAS PENDIENTES**

Una vez que el usuario firmado haya accedido a la aplicación seleccione la opción de pendientes. Esta opción presentará la Bandeja de Tareas Pendientes para el usuario firmado. Seleccione el trámite "Modificación al Permiso Sanitario Previo de Importación de Productos" a Atender.

|                           | U ventanilla única                                                         |                                         |                                    | Cerrar la       | ı sesión |
|---------------------------|----------------------------------------------------------------------------|-----------------------------------------|------------------------------------|-----------------|----------|
| Antecesor   Activo        |                                                                            |                                         |                                    |                 |          |
| Bandeja de tareas pendi   | ientes                                                                     |                                         |                                    |                 |          |
| Solicitante: ARMOUR PHARM | ACEUTICA                                                                   | RFC:                                    | APH0609268C2                       |                 |          |
| Folio: 04026007001201     | 3400600003                                                                 |                                         |                                    |                 |          |
| Fecha Inicial:            | 31                                                                         | Fecha Fi                                | nal:                               | 31              |          |
|                           |                                                                            |                                         |                                    | Bu              | scar     |
|                           |                                                                            |                                         |                                    |                 | 0        |
| Folio Trámite 🔷           | Tipo Trámite                                                               | Nombre tarea                            | Fecha de Asignación<br>de la Tarea | Estado Trámite  | Fe       |
| 0402600700120134006000003 | Modificación al Permiso<br>Sanitario Previo de<br>Importación de Productos | Confirmar Notificación<br>Requerimiento | 22/01/2013                         | En Dictamen     |          |
|                           |                                                                            |                                         |                                    |                 |          |
|                           |                                                                            |                                         |                                    |                 |          |
|                           |                                                                            |                                         |                                    |                 |          |
|                           |                                                                            |                                         |                                    |                 |          |
|                           |                                                                            |                                         |                                    |                 |          |
|                           |                                                                            |                                         |                                    |                 |          |
|                           |                                                                            |                                         |                                    |                 |          |
| 4                         |                                                                            |                                         |                                    |                 | b.       |
|                           |                                                                            | × Página 1 de 1 №                       | - 101                              | Mostrando 1 - 1 | de 1     |
|                           |                                                                            |                                         |                                    |                 |          |
| Av                        | . Hidalgo No, 77, Col. Guerre                                              | ro, Deleg, Cuauhtémoc. C                | .P. 06300, México, D.F.            |                 |          |
|                           | Atención Telefónica:                                                       | 5481-1856 y 01 800 00 V                 | JCEM (88236)                       |                 |          |
| Ventanilla Digi           | tal Mexicana de Comercio Ex                                                | terior · Derechos Reserva               | dos © 2011 · Políticas de Privac   | idad            |          |

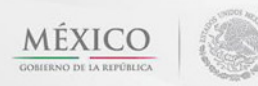

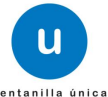

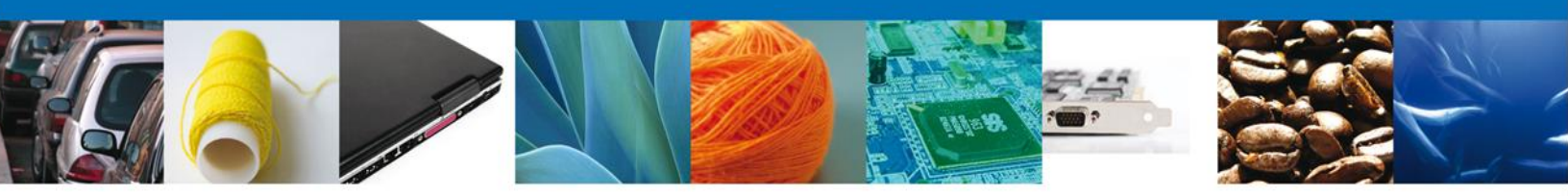

# **CONFIRMAR NOTIFICACION**

Después de seleccionar el tramite aparecerá la siguiente pantalla donde se muestra los **datos del trámite**, aquí se debe proceder a **firmar la notificación**.

| U ventanilla única<br>Cerrar la sesión                                                                                                    |
|----------------------------------------------------------------------------------------------------|
| Antecesor   Activo                                                                                                    |
| Confirmar Notificación                                                                                                    |
| Folio del trámite:       0402600700120134006000003         Tipo de solicitud:       Modificación al Permiso Sanitario Previo de Importación de Productos                                                                                                    |
| Notificación de acto administrativo                                                                                                    |
| Nombre, Denominación o Razón Social Fecha y hora de la notificación                                                                                                    |
| ARMOUR PHARMACEUTICA SA DE CV 22/01/2013 15:42:25                                                                                                    |
| Registro Federal de Contribuyentes         APH0609268C2                                                                                                    |
|                                                                                                    |
|                                                                                                    |
|                                                                                                    |
|                                                                                                    |
|                                                                                                    |
| Av. Hidalgo No. 77, Col. Guerrero, Deleg. Cuauhtémoc, C.P. 06300, México, D.F.<br>Atención Telefónica: 5481-1856 y 01 800 00 VUCEM (88236)<br>Ventanilla Digital Mexicana de Comercio Exterior · Derechos Reservados © 2011 · <mark>Políticas de Privacidad</mark> |

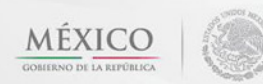

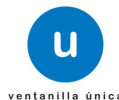

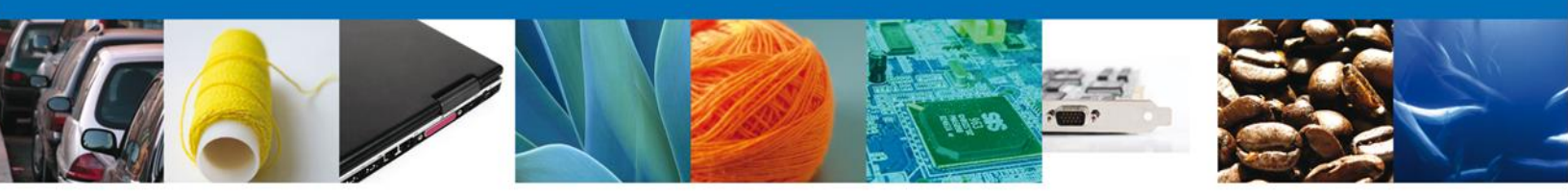

#### **FIRMAR**

Para confirmar la notificación de estrados, se requiere **realizar la firma** de la tarea, se adjuntan los datos de la firma y se confirma el firmado.

|                    | U ventanilla única                                                                             |
|--------------------|------------------------------------------------------------------------------------------------|
| Antecesor   Activo |                                                                                                |
| Firmar             |                                                                                                |
|                    | * Registro Federal de Contribuyentes                                                           |
|                    |                                                                                                |
|                    | * Clave de la llave privada                                                                    |
|                    |                                                                                                |
|                    | * Llave privada (*.key)                                                                        |
|                    | Buscar                                                                                         |
|                    | * Certificado (*.cer)                                                                          |
|                    | Buscar                                                                                         |
|                    | Firmar                                                                                         |
|                    |                                                                                                |
|                    |                                                                                                |
|                    |                                                                                                |
|                    |                                                                                                |
|                    | Av. Hidalgo No. 77, Col. Guerrero, Deleg. Cuauhtémoc, C.P. 06300, México, D.F.                 |
| Ventanill          | a Digital Mexicana de Comercio Exterior · Derechos Reservados © 2011 · Políticas de Privacidad |

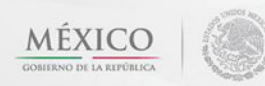

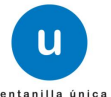

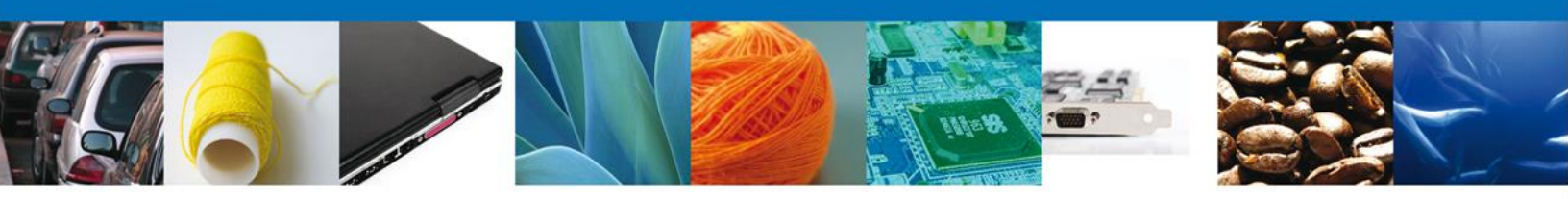

# **ACUSES Y RESOLUCIONES**

La aplicación informa que la notificación de **Requerimiento de información** ha sido confirmada, muestra el **número de folio**, genera y envía **el Acuse de Notificación** 

| l<br>la construir<br>posterior | ventanilla única                                                                                                    | Cerrar la sesión             |
|--------------------------------|----------------------------------------------------------------------------------------------------|------------------------------|
| Antecesor   A                  | ctivo                                                                                                    |                              |
| ACUSES Y                       | RESOLUCIONES                                                                                                    |                              |
| La not                         | ificación de Requerimiento de Información para el trámite con número<br>sido confirmada.                                                                                                    | 0402600700120134006000002 ha |
| Acuse (s)                      |                                                                                                    |                              |
| No.                            | Documento                                                                                                    | Descargar                    |
| 1                              | Acuse de Notificación                                                                                                    | 7.                           |
| Resolución                     | (es)                                                                                                    |                              |
| No.                            | Documento                                                                                                    | Descargar                    |
| 1                              | Oficio de Requerimiento                                                                                                    | T <u>L</u>                   |
|                                |                                                                                                    |                              |
|                                | Av. Hidalgo No. 77, Col. Guerrero, Deleg. Cuauhtémoc, C.P. 06300, México, D<br>Atención Telefónica: 5481-1856 y 01 800 00 VUCEM (88236)<br>Ventanilla Digital Mexicana de Comercio Exterior · Derechos Reservados © 2011 · Política | .F.<br>s de Privacidad       |

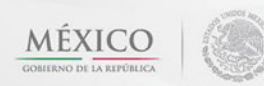

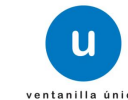

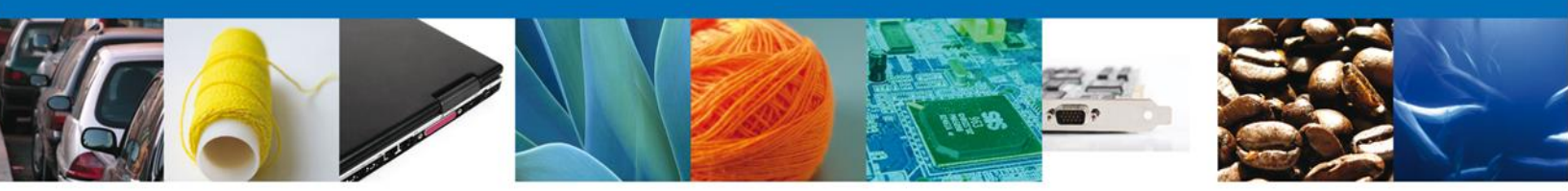

El usuario puede descargar el acuse de notificación de trámite accediendo a la liga que así lo indica, el Acuse de Notificación recibido se muestra a continuación:

# ACUSE DE NOTIFICACIÓN

Estimado(a) C. ARMOUR PHARMACEUTICA SA DE CV

RFC: APH0609268C2

Siendo las 22:47:57 del 21/01/2013, abrió con su FIEL el archivo que contiene el acto administrativo número 0402600700120134006000002-000002, de fecha 21/01/2013, emitido por COMISION DE AUTORIZACION SANITARIA, relacionado con su trámite número 0402600700120134006000002, relativo a Modificación al Permiso Sanitario Previo de Importación de Productos, presentado a través de la Ventanilla Digital Mexicana de Comercio Exterior el 21/01/2013, con folio de presentación 443834; motivo por el cual se tiene por legalmente notificado el dia 21/01/2013.

Cadena Original de la confirmación de la notificación: [0402600700120134006600002]21/01/2013 [22:47:24]ARMOUR PHARMACEUTICA SA DE CV[APH0609268C2]21/01/2013 [22:26:37]0402600700120134006600002-000002]21/01/2013 [COMISION DE AUTORIZACION SANITARIA]Modificación al Permiso Sanitario Previo de Importación de Productos[21/01/2013 [18:19:24]443834]

Sello Digital: jE3U20+tmeNRip24LM4cH3O6VtomVIDLq89icz5VA5gJPa3yhizcYQ+s2ME1zvWDaCEOA84VPqo 5dFPWic80asZzteNVNI8qeogQHo1RuZ591PtVM8z27N9zLQZi6xQWLn8E8bP+HgGeC1MqKiIQ+q TcgUbudiZVJ8/rYYKzcw=

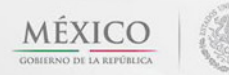

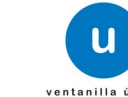

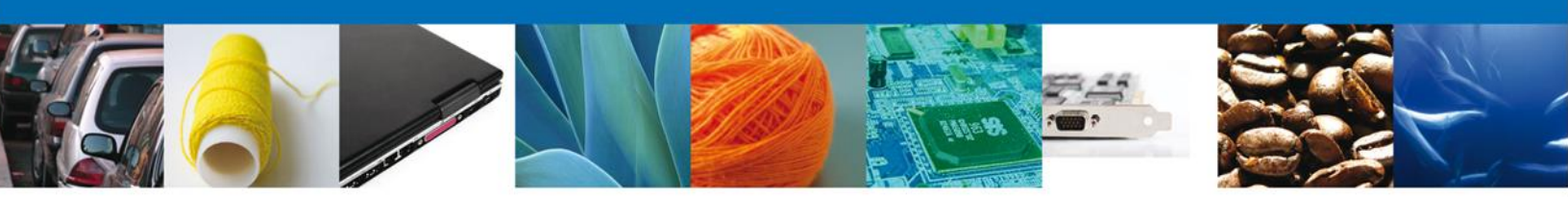

# TRÁMITES

Permiso Sanitario: ATENDER REQUERIMIENTO

#### **BANDEJA DE TAREAS PENDIENTES**

Una vez que el usuario firmado haya accedido a la aplicación seleccione la opción de pendientes. Esta opción presentará la Bandeja de Tareas Pendientes para el usuario firmado. Seleccione el trámite "Modificación al Permiso Sanitario Previo de Importación de Productos" a Atender.

|                           | ventanilla única                                                                     |                                                                                       |                                                                          | Cerrar la       | a sesión |
|---------------------------|--------------------------------------------------------------------------------------|---------------------------------------------------------------------------------------|--------------------------------------------------------------------------|-----------------|----------|
| Antecesor   Activo        |                                                                                      |                                                                                       |                                                                          |                 |          |
| Bandeja de tareas pend    | ientes                                                                               |                                                                                       |                                                                          |                 |          |
| Solicitante: ARMOUR PHARM | 1ACEUTICA                                                                            | RFC:                                                                                  | APH0609268C2                                                             |                 |          |
| Fecha Inicial:            | 31                                                                                   | Fecha Fi                                                                              | nal:                                                                     | 31              |          |
|                           |                                                                                      |                                                                                       |                                                                          | Ви              | scar     |
| Folio Trámite 📚           | Tipo Trámite                                                                         | Nombre tarea                                                                          | Fecha de Asignación de<br>la Tarea                                       | Estado Trámite  | Fe       |
| 0402600700120134006000002 | Modificación al Permiso<br>Sanitario Previo de<br>Importación de<br>Productos        | Atender Requerimiento                                                                 | 21/01/2013                                                               | En Dictamen     |          |
|                           |                                                                                      |                                                                                       |                                                                          |                 |          |
|                           |                                                                                      |                                                                                       |                                                                          |                 |          |
|                           |                                                                                      |                                                                                       |                                                                          |                 |          |
|                           |                                                                                      |                                                                                       |                                                                          |                 |          |
|                           |                                                                                      |                                                                                       |                                                                          |                 |          |
| •                         |                                                                                      |                                                                                       |                                                                          |                 | F.       |
|                           | 14 <4                                                                                | Página 1 de 1 🔛                                                                       | ►I.                                                                      | Mostrando 1 - 1 | de 1     |
| Av.<br>Ventanilla Digita  | Hidalgo No. 77, Col. Guerre<br>Atención Telefónica: 54<br>al Mexicana de Comercio Ex | ero, Deleg. Cuauhtémoc, C.F<br>481-1856 y 01 800 00 VU<br>terior · Derechos Reservado | P. 06300, México, D.F.<br>CEM (88236)<br>≥s © 2011 · Políticas de Privac | idad            |          |

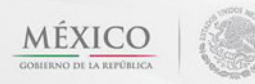

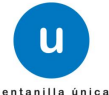

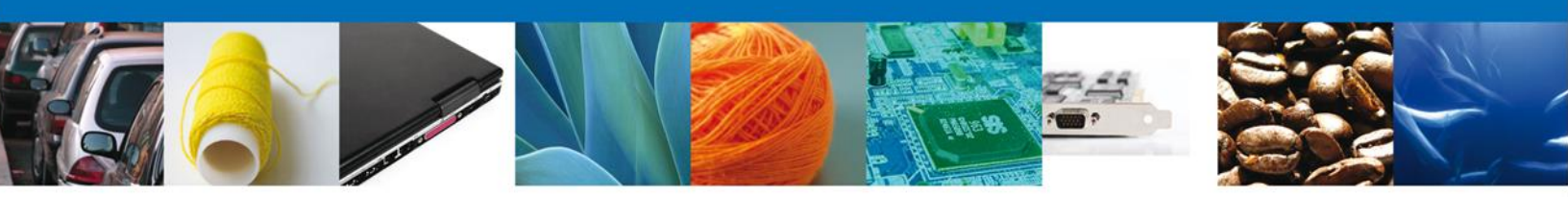

# ATENDER REQUERIMIENTO

Se muestra la notificación del requerimiento, dar clic en "Siguiente".

|                                                                                                    | u ventanilla única                                                |                             |                  | Cerrar la sesión |
|----------------------------------------------------------------------------------------------------|-------------------------------------------------------------------|-----------------------------|------------------|------------------|
| Antecesor   Activo<br>Atender requerimient<br>Folio del trámite: 040260<br>Tipo de solicitud: Modific | <b>to</b><br>00700120134006000002<br>ación al Permiso Sanitario P | revio de Importación de Pro | ductos           |                  |
| Consultar<br>Requerimiento de<br>Información<br>Fecha de generación<br>Justificación del requerimien  | Requerimiento de datos                                            | Anexar Documentos           | Firmar Promoción | Siguiente        |
| justificacion                                                                                         |                                                                   |                             |                  |                  |

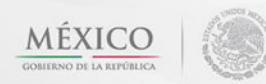

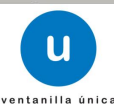

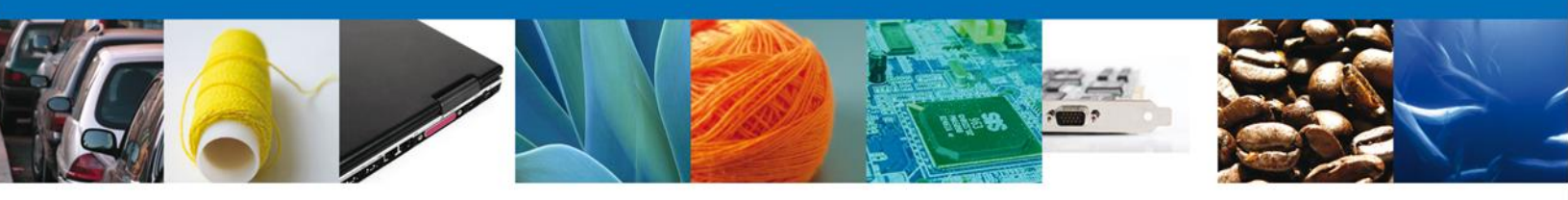

En requerimiento de datos puede ser algún dato que este mal capturado, así que habilita los campos para hacer alguna modificación. Se muestran los **datos de la Solicitud**.

| ventanilla única                                                                                                    | Cerrar la sesión                                                                                                    |
|----------------------------------------------------------------------------------------------------|----------------------------------------------------------------------------------------------------|
| n <u>tecesor</u>   Activo                                                                                                    |                                                                                                    |
| anturar Solicitud                                                                                                    |                                                                                                    |
| Consultar<br>Requerimiento de<br>Información                                                                                                    | kar Documentos ④ Firmar Promoción<br>Guardar Anterior Siguiente                                                                                               |
| Solicitante Datos de la solicitud Terceros Relacionados                                                                                                    | Pago de derechos                                                                                                    |
| Denominación o Razón Social     armour pharmaceutica, s.a. de c.v.     Calle y Número     rio yaqui manzana 11 lote 2     Entidad federativa     HIDALGO     I     Colonia     issste     Correo electrónico     Correo@correo.com.correo@correo.com.correo@correo@correo.com.correo@coreo@correo.com.cored@correo@correo.com.cored@correo. | Seleccionar establecimiento  Código postal  42080  Municipio o delegación PACHUCA DE SOTO  Localidad NO APLICA  R.F.C del responsable sanitario HEAAS50516165 |
| * Teléfono                                                                                                    | ICAA550516165                                                                                                    |
| 017717108948                                                                                                    |                                                                                                    |
| S.C.I.A.N                                                                                                    | 0                                                                                                    |
| Clave S.C.I.A.N. De                                                                                                    | escripción del S.C.I.A.N.                                                                                                    |
|                                                                                                    |                                                                                                    |
| ☑ Aviso de funcionamiento                                                                                                    | No. de licencia sanitaria<br>342345235                                                                                                    |

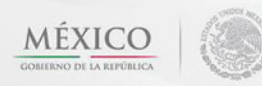

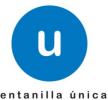

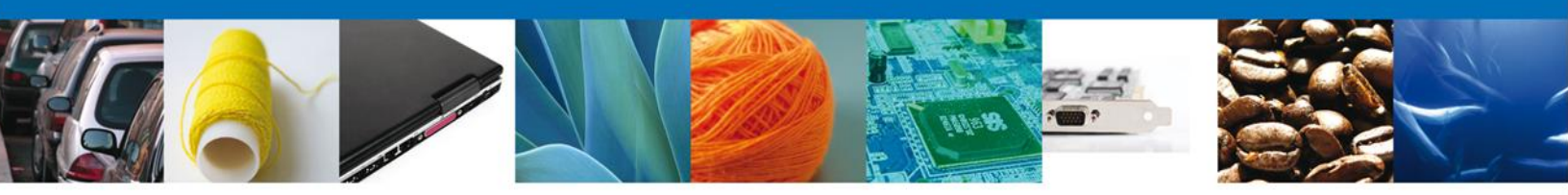

En la pestaña de Terceros Relacionados, se puede agregar un nuevo **Destinatario o Fabricante**.

|                                              | u ventanilla úni            | c a                 |                              | Cerrar la sesión              |
|----------------------------------------------|-----------------------------|---------------------|------------------------------|-------------------------------|
| Antecesor   Activo                           |                             |                     |                              |                               |
| Capturar Solicitud                           |                             |                     |                              |                               |
| Consultar<br>Requerimiento de<br>Información | 2 Requerimiento de<br>datos | Anexar Docume       | ntos 👍 Firmar Pro<br>Guardar | omoción<br>Anterior Siguiente |
| Solicitante Datos de                         | la solicitud Terceros R     | elacionados Pago de | derechos                     |                               |
| * Destinatario (Des                          | stino final)                |                     |                              |                               |
| Nombre/Razón<br>social                       | R.F.C.                      | CURP                | Teléfono                     | Correo electrónico            |
| CARLOS TABOAD/<br>OLVERA                     | A TAOC560429S6A             | TAOC560429HNLBLR01  | 998-206-9334                 | CARIBE03_1@HOTMAIL.C(AV NI    |
| •                                            | III                         |                     |                              | •                             |
|                                              |                             |                     |                              | Agregar                       |
| * Fabricante                                 |                             |                     |                              |                               |
| Nombre/Razón<br>social                       | R.F.C.                      | CURP                | Teléfono                     | Correo electrónico            |
| 🔲 saafa sadasd                               |                             |                     |                              |                               |
| •                                            | III                         |                     |                              | 4                             |
|                                              |                             |                     |                              | Agregar                       |

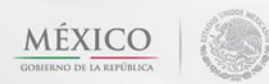

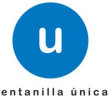

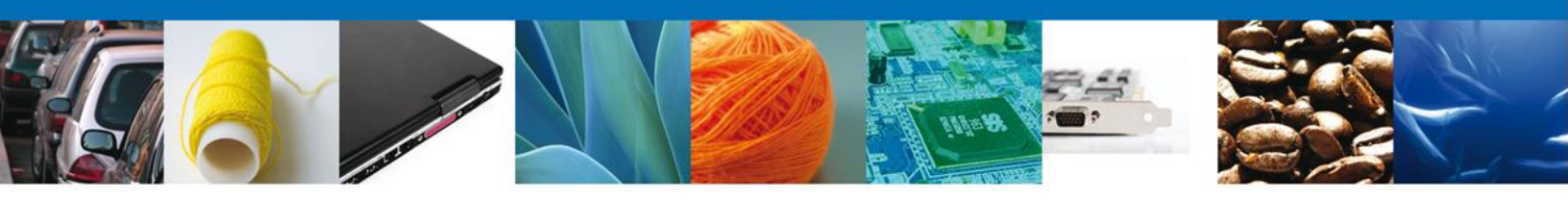

En la pestaña de Pago de derechos se puede modificar la **Clave de Referencia, Cadena de la dependencia, Banco, Llave de Pago, Fecha de Pago y el Importe**, una vez terminado dar clic en **"Siguiente"**.

| u ve                              | ntanilla única        | Cerrar la sesión                                                |
|-----------------------------------|-----------------------|-----------------------------------------------------------------|
| Antecesor   Activo                |                       |                                                                 |
| Capturar Solicitud                | erimiento de 💿 Ane:   | xar Documentos 🔄 Firmar Promoción<br>Guardar Anterior Siguiente |
| Solicitante Datos de la solicitud | Terceros Relacionados | Pago de derechos                                                |
| Pago de derechos                  |                       |                                                                 |
| Clave de referencia               |                       | Cadena de la dependencia                                        |
| 411234231513221222                |                       | 134124                                                          |
| Banco Lla                         | ive de Pago           | Fecha de pago                                                   |
| Scotianbank 98                    | 763                   | 22/01/13                                                        |
| Importe de pago                   |                       |                                                                 |
| 187                               |                       | Borrar datos del pago                                           |

Después se pide ingresar los documentos que se requieren, una vez terminado dar clic en **"Siguiente"** 

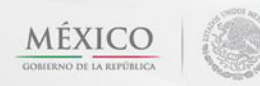

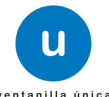

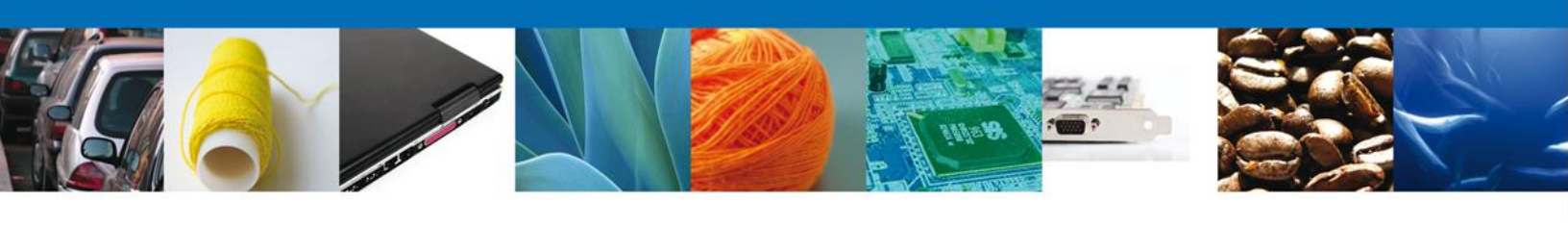

|                                                                 | Ventanilla unica                                   |                          |                  | Cerrar la sesión |
|-----------------------------------------------------------------|----------------------------------------------------|--------------------------|------------------|------------------|
|                                                                 |                                                    |                          |                  |                  |
|                                                                 |                                                    |                          |                  |                  |
| Antecesor   Activo                                              |                                                    |                          |                  |                  |
| Anexar Requisitos                                               |                                                    |                          |                  |                  |
| Folio del trámite: 040260070<br>Tipo de solicitud: Modificación | 00120134006000003<br>n al Permiso Sanitario Previo | de Importación de Produc | tos              |                  |
| Requerimiento de<br>Información                                 | datos                                              | S Allexar Documentos     | Guardar Anterior | Siguiente        |
| Tipo de documento                                               |                                                    | Docume                   | nto              |                  |
| Otro                                                            | Adjuntar nuevo doc                                 | umento                   |                  | <b>(</b>         |
|                                                                 |                                                    |                          | An               | exar documentos  |

#### FIRMAR

Para confirmar, se requiere **realizar la firma** de la tarea, se adjuntan los datos de la firma y se confirma el firmado.

|                                     | ventanilla única                                |           |                    | Cerrar la sesión |
|-------------------------------------|-------------------------------------------------|-----------|--------------------|------------------|
| Antecesor   Act                     | VO                                              |           |                    |                  |
| Firmar                              |                                                 |           |                    |                  |
| Consultar<br>Requerim<br>Informacio | ento de Requerimiento de 🛛 🔗 Anexar Do<br>datos | ocumentos | 4 Firmar Promoción |                  |
|                                     | * Registro Federal de Contribuyentes            |           |                    |                  |
|                                     |                                                 | ]         |                    |                  |
|                                     | * Clave de la llave privada                     |           |                    |                  |
|                                     |                                                 | ]         |                    |                  |
|                                     | * Llave privada (*.key)                         |           |                    |                  |
|                                     |                                                 | Buscar    |                    |                  |
|                                     | * Certificado (*.cer)                           |           | -                  |                  |
|                                     |                                                 | Buscar    |                    |                  |
|                                     |                                                 |           | Firmar             |                  |

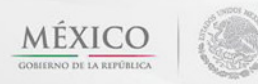

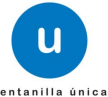

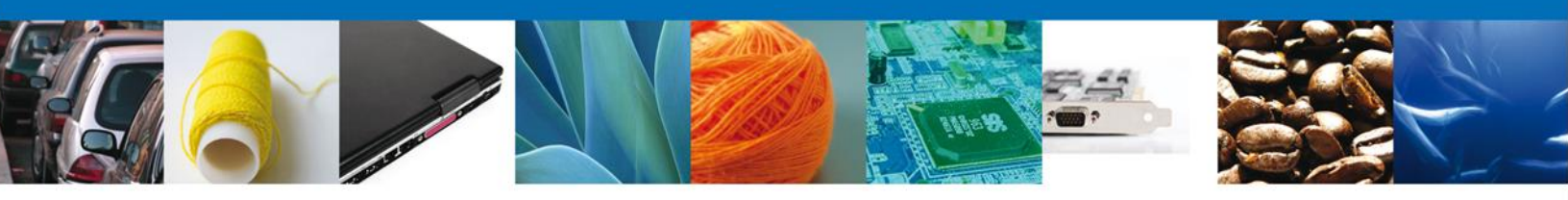

### **ACUSES Y RESOLUCIONES**

La aplicación informa que la notificación de **Requerimiento de información** ha sido confirmada, muestra el **número de folio de requerimiento**, genera y envía **el Acuse de recepción de Promoción**.

|                  | ventanilla única                                                                                                    | Cerrar la sesión |
|------------------|----------------------------------------------------------------------------------------------------|------------------|
| Antecesor   Acti | ivo                                                                                                    |                  |
| Acuse de Re      | cibo                                                                                                    |                  |
|                  | Requerimiento se registro exitosamente con folio de requerimiento 10549                                                                                                    |                  |
| Acuse (s)        |                                                                                                    |                  |
| No.              | Documento                                                                                                    | Descargar        |
| 1                | Acuse de recepción de promoción                                                                                                    |                  |
|                  |                                                                                                    |                  |
|                  |                                                                                                    |                  |
|                  |                                                                                                    |                  |
|                  |                                                                                                    |                  |
|                  | Av. Hidalgo No. 77, Col. Guerrero, Deleg. Cuauhtémoc, C.P. 06300, México, D.F.<br>Atención Telefónica: 5481-1856 y 01 800 00 VUCEM (88236)<br>Ventanilla Digital Mexicana de Comercio Exterior · Derechos Reservados © 2011 · Políticas de Privacidad |                  |

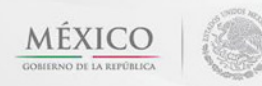

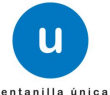

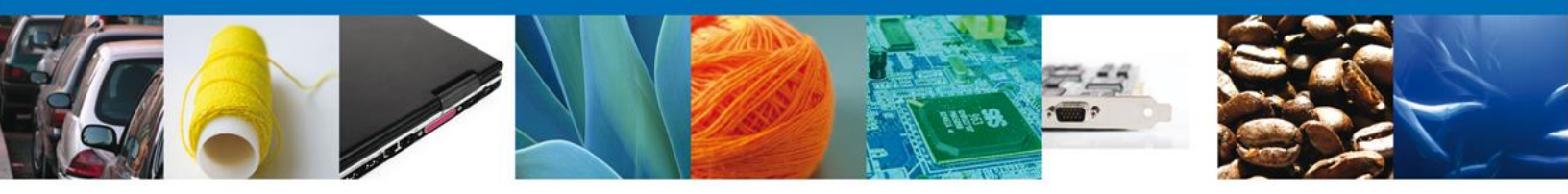

El usuario puede descargar el acuse de recepción de promoción accediendo a la liga que así lo indica, el Acuse de Recepción de Promoción recibido se muestra a continuación:

#### ACUSE DE RECEPCIÓN DE PROMOCIÓN

Estimado(a) C. ARMOUR PHARMACEUTICA SA DE CV

#### RFC: APH0609268C2

Siendo las 15:54:48 del 22/01/2013, se tiene por recibida la promoción con folio de presentación 10549, relativa al trámite Modificación al Permiso Sanitario Previo de Importación de Productos, con número 0402600700120134006000003 presentado a través de la Ventanilla Digital Mexicana de Comercio Exterior, con folio de presentación 443960.

Su promoción, se sujetará a las disposiciones jurídicas aplicables al trámite respectivo, al Decreto por el que se establece la Ventanilla Digital Mexicana de Comercio Exterior, publicado en el Diario Oficial de la Federación el 14 de enero de 2011, así como a las condiciones de uso de la propia "Ventanilla Digital".

La documentación anexada a su solicitud es la siguiente:

| Tipo de documento                                                          | Nombre del documento        | e-Document    |
|----------------------------------------------------------------------------|-----------------------------|---------------|
| Etiqueta con la que se comercializa en el país de origen.                  | DoctoValido2.pdf            | 0537120000034 |
| Otro                                                                       | LicenciaParaDigitalizar.pdf | 0762120000077 |
| Pago de Derechos                                                           | LicenciaParaDigitalizar.pdf | 0545120000035 |
| Constancia Sanitaria o Certificado Sanitario o Certificado de libre venta. | LicenciaParaDigitalizar.pdf | 0536120000054 |
| Otro                                                                       | PAGO EN 300 ppp.pdf         | 07621200000Y4 |

Cadena Original. Información de Solicitud que presenta(s) que deciara: [040260070012013400600003]22/01/2013]15:53:58]ARMOUR PHARMACEUTICA \$A DE CVJAPH0609268C2]eduardo.rivero@softlek.comjComercio al por mayor de productos farmaceuticos/RIO YAQUIJMZ 11 L 7 2|JMEXICO (ESTADOS UNDOS MEXICANOS)|HIDALGO|PACHUCA DE SOTOJISSTE/PACHUCA[42080][05712000034]0762120000077][055120000054][052120000054][072120000054][07212000054][07212000054][07212000054][07212000054][07212000054][07212000054][07212000054][07212000054][07212000054][07212000054][07212000054][07212000054][07212000054][07212000054][07212000054][07212000054][072120000554][072120000554][072120000554][072120000554][072120000554][072120000554][072120000554][072120000554][072120000554][072120000554][072120000554][072120000554][072120000554][072120000554][072120000554][072120000554][072120000554][072120000554][07212000554][07212000554][07212000554][07212000554][07212000554][07212000554][07212000554][07212000554][07212000554][07212000554][07212000554][07212000554][07212000554][07212000554][072120000554][07212000554][07212000554][07212000554][07212000554][07212000554][07212000554][07212000554][07212000554][07212000554][07212000554][07212000554][07212000554][07212000554][07212012012000554][07212000554][07212000554][07212000554][07212000554][07212000554][07212000554][07212000554][07212000554][07212000554][07212000554][07212000554][07212000554][07212000554][07212000554][07212000554][07212000554][07212000554][07212000554][07212012000554][07212000554][07212000554][07212000554][07212000554][07212000554][07

Selio Digital Solicitante: VL80539N2eqeK6123A3Mr3YXo2/pulHRIVKOkoo87LSL6iPj8RxMAVpxfjyasUGWayOdBNzUMVnk SkcpCiQGEP/MZtuRRTwQcfGX/e088k+EzVBF/N17000ZrpiEiZLNjqpu6+wng1imCH354IHPmWcL ssp+MqX4EaLb3nLFqeb1YIUuDV/9EVh2vrQNTurG1NSLsL6YHTrizDTh1T8wJD/GstrLCtnjtKN Jqx/IJUEJvnBWyQ32HXT3KM8/mbG+HyvF3EU3J6IMabkpeCOUTK0R8N7k9XTQ/FReYMkkqdV/2VJ yJSwrDfozJL87aM/RIPNJ9hsHa8hMANSjrCOlg==

Los datos personales suministrados a través de las solicitudes, promociones, trámites, consultas y pagos, hechos por medios electrónicos e impresos, serán protegidos, incorporados y tratados en el sistema de datos personales de la "Ventanilla Digital" acorde con la Ley Federal de Transparencia y Acceso a la Información Pública Gubernamental y las demás disposiciones legales aplicables; y podrán ser transmitidos a las autoridades competentes en materia de comercio exterior, al propio titular de la información, o a terceros, en este último caso siempre que las disposiciones aplicables contemplen dichas transferencia.

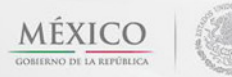

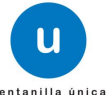

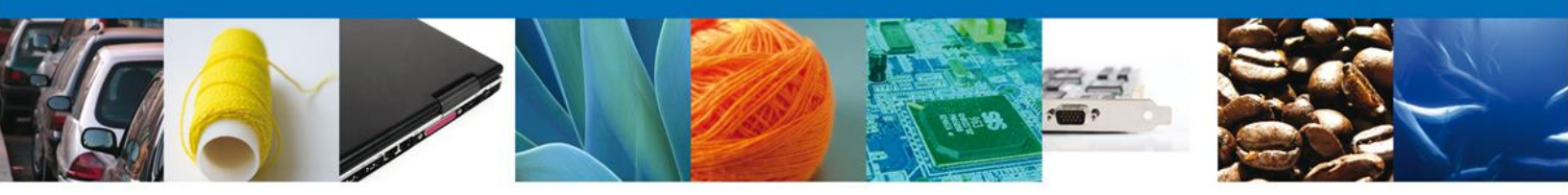

Finalmente dar clic en el botón **"cerrar la sesión"**, donde se muestra una ventana para confirmar el cierre, dar clic en el botón **"Si"** para terminar.

|                    | U ventanilla única                                                                                              |                                                                                                    | Cerrar la sesión                 |
|--------------------|----------------------------------------------------------------------------------------------------|----------------------------------------------------------------------------------------------------|----------------------------------|
|                    |                                                                                                    |                                                                                                    |                                  |
| Antecesor   Activo |                                                                                                    |                                                                                                    |                                  |
| Acuse de Recibo    |                                                                                                    |                                                                                                    |                                  |
| Su s               | solicitud ha sido registrada con el si                                                                          | iguiente número de folio <1102                                                                                | 900300120121101000026>.          |
| No                 |                                                                                                    |                                                                                                    | Doccargar                        |
| NO.                | Cerrar la sesión                                                                                                | ×                                                                                                    | Descargar                        |
| 1                  | 2Desea term                                                                                                    | Si No                                                                                                    |                                  |
| Ventar             | Av. Hidalgo No. 77, Col. Guerrero, D<br>Atención Telefónica: 5481<br>nilla Digital Mexicana de Comercio Exterio | )eleg. Cuauhtémoc, C.P. 06300, Méxi<br>-1856 y 01 800 00 VUCEM (88236)<br>r · Derechos Reservados © 2011 · Po | co, D.F.<br>Íticas de Privacidad |

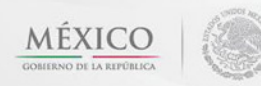

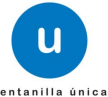

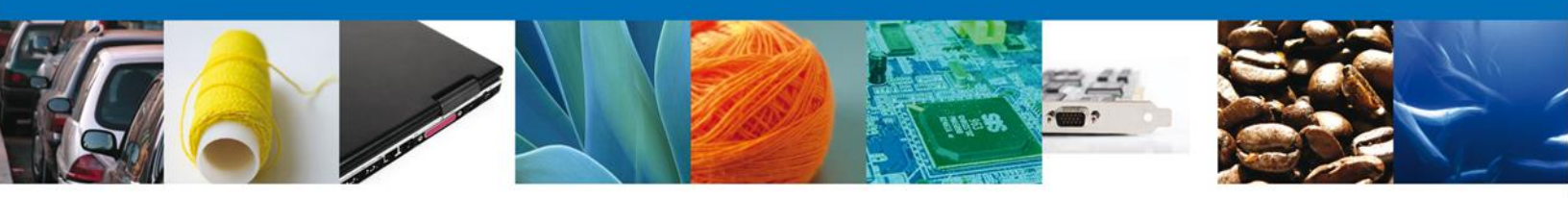

# TRÁMITES

Permiso Sanitario: CONFIRMAR NOTIFICACIÓN DE RESOLUCIÓN

# **BANDEJA DE TAREAS PENDIENTES**

Una vez que el usuario firmado haya accedido a la aplicación seleccione la opción de pendientes. Esta opción presentará la Bandeja de Tareas Pendientes para el usuario firmado. Seleccione el trámite "Modificación al Permiso Sanitario Previo de Importación de Productos" a Atender.

|                           | ventanilla única                                                           |                                                          |                                                | Сеттаг Іа       | a sesión    |
|---------------------------|----------------------------------------------------------------------------|----------------------------------------------------------|------------------------------------------------|-----------------|-------------|
| Antecesor   Activo        |                                                                            |                                                          |                                                |                 |             |
| Bandeja de tareas pendi   | entes                                                                      |                                                          |                                                |                 |             |
| Solicitante: ARMOUR PHARM | ACEUTICA<br>34006000003                                                    | RFC:                                                     | APH0609268C2                                   |                 |             |
| Fecha Inicial:            | 31                                                                         | Fecha Fin                                                | al:                                            | 34              |             |
|                           |                                                                            |                                                          |                                                | Bu              | Iscar       |
| Folio Trámite 🔷           | Tipo Trámite                                                               | Nombre tarea                                             | Fecha de Asignación<br>de la Tarea             | Estado Trámite  | Fe          |
| 0402600700120134006000003 | Modificación al Permiso<br>Sanitario Previo de<br>Importación de Productos | Confirmar Notificación<br>Resolución                     | 22/01/2013                                     | Resuelto        |             |
|                           |                                                                            |                                                          |                                                |                 |             |
|                           |                                                                            |                                                          |                                                |                 |             |
|                           |                                                                            |                                                          |                                                |                 |             |
|                           |                                                                            |                                                          |                                                |                 |             |
|                           |                                                                            |                                                          |                                                |                 |             |
|                           |                                                                            |                                                          |                                                |                 |             |
| •                         | III<br>141 <                                                               | × Página 1 de 1 ⊮                                        | ÞI                                             | Mostrando 1 - 1 | •<br>. de 1 |
|                           |                                                                            | J                                                        |                                                |                 |             |
| Av                        | Hidalgo No. 77, Col. Guerre                                                | ro, Deleg. Cuauhtémoc, C.                                | P. 06300, México, D.F.                         |                 |             |
| Ventanilla Digi           | Atención Telefónica :<br>al Mexicana de Comercio Ex                        | 5481-1856 y 01 800 00 VU<br>tterior · Derechos Reservado | CEM (88236)<br>os © 2011 · Políticas de Privac | idad            |             |

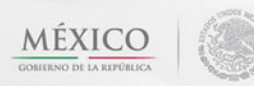

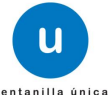

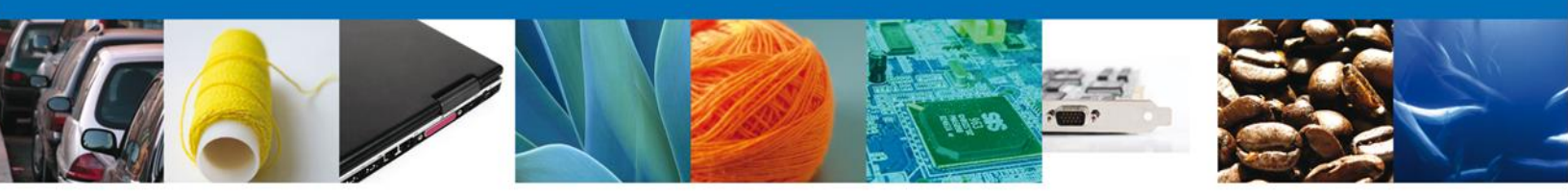

# **CONFIRMAR NOTIFICACION**

Después de seleccionar el tramite aparecerá la siguiente pantalla donde se muestra los **datos del trámite**, aquí se debe proceder a **firmar la notificación**.

| ventanilla única                                                                                                    | Cerrar la sesión                |
|----------------------------------------------------------------------------------------------------|---------------------------------|
| Antecesor   Activo                                                                                                    |                                 |
| Confirmar Notificación                                                                                                    |                                 |
| Folio del trámite: 0402600700120134006000003<br>Tipo de solicitud: Modificación al Permiso Sanitario Previo de Importación de Productos          | Firmar                          |
| Notificación de acto administrativo                                                                                                    |                                 |
| Nombre, Denominación o Razón Social                                                                                                    | Fecha y hora de la notificación |
| ARMOUR PHARMACEUTICA SA DE CV                                                                                                    | 22/01/2013 16:16:08             |
| Registro Federal de Contribuyentes                                                                                                    |                                 |
| APH0609268C2                                                                                                    |                                 |
|                                                                                                    |                                 |
|                                                                                                    |                                 |
|                                                                                                    |                                 |
|                                                                                                    |                                 |
|                                                                                                    |                                 |
|                                                                                                    |                                 |
|                                                                                                    |                                 |
|                                                                                                    |                                 |
|                                                                                                    |                                 |
| Av. Hidalgo No. 77, Col. Guerrero, Deleg. Cuauhtémoc, C.P. 06300, Méxic                                                                          | co, D.F.                        |
| Atencion i elefonica: 5481-1856 y 01 800 00 VUCEM (88236)<br>Ventanilla Digital Maxicana de Comercio Exterior : Derechos Reservados © 2011 : Pol | íticas de Privacidad            |

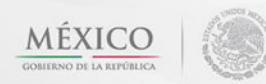

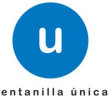

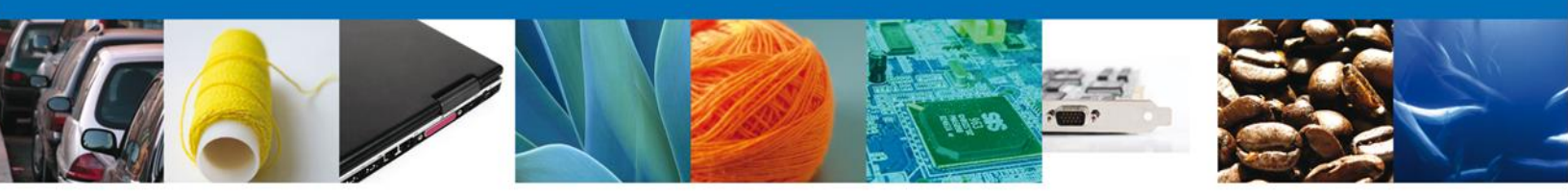

#### **FIRMAR**

Para confirmar la notificación de estrados, se requiere **realizar la firma** de la tarea, se adjuntan los datos de la firma y se confirma el firmado.

|                    | Ventanilla única                                                                               |
|--------------------|------------------------------------------------------------------------------------------------|
| Antecesor   Activo |                                                                                                |
| Firmar             |                                                                                                |
|                    | * Registro Federal de Contribuyentes                                                           |
|                    |                                                                                                |
|                    | * Clave de la llave privada                                                                    |
|                    |                                                                                                |
|                    | * Llave privada (*.key)                                                                        |
|                    | Buscar                                                                                         |
|                    | * Certificado (*.cer)                                                                          |
|                    | Buscar                                                                                         |
|                    | Firmar                                                                                         |
|                    |                                                                                                |
|                    |                                                                                                |
|                    |                                                                                                |
|                    |                                                                                                |
|                    | Av. Hidalgo No. 77, Col. Guerrero, Deleg. Cuauhtémoc, C.P. 06300, México, D.F.                 |
| Ventanil           | a Digital Mexicana de Comercio Exterior · Derechos Reservados © 2011 · Políticas de Privacidad |

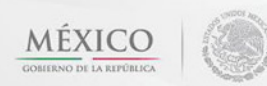

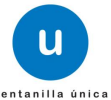

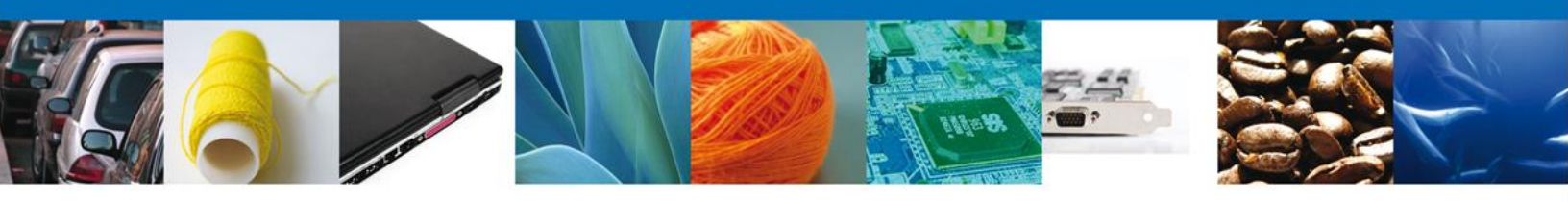

# **ACUSES Y RESOLUCIONES**

La aplicación informa que la **notificación de Resolución** ha sido confirmada, muestra el **número de folio**, genera y envía **el Oficio de Resolución**.

|                    | ventanilla única                                                                                                    | Cerrar la sesión                            |
|--------------------|----------------------------------------------------------------------------------------------------|---------------------------------------------|
| Antecesor   Activo |                                                                                                    |                                             |
| ACUSES Y RES       | OLUCIONES                                                                                                    |                                             |
| La not             | ificación de la resolución para el trámite con número 04026007001                                                                                                    | 20134006000003 ha sido confirmada.          |
| No.                | Documento                                                                                                    | Descargan                                   |
| 1                  | Acuse de Notificación                                                                                                    |                                             |
| Resolución (es)    | )                                                                                                    |                                             |
| No.                | Documento                                                                                                    | Descargar                                   |
| 1                  | Oficio de Requerimiento                                                                                                    |                                             |
| 2                  | Oficio de Resolución                                                                                                    |                                             |
|                    |                                                                                                    |                                             |
| Ve                 | Av. Hidalgo No. 77, Col. Guerrero, Deleg. Cuauhtémoc, C.P. 06300, M<br>Atención Telefónica: 5481-1856 y 01 800 00 VUCEM (88236<br>entanilla Digital Mexicana de Comercio Exterior · Derechos Reservados © 2011 · | exico, D.F.<br>)<br>Políticas de Privacidad |

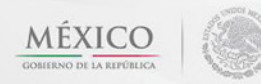

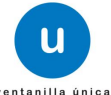

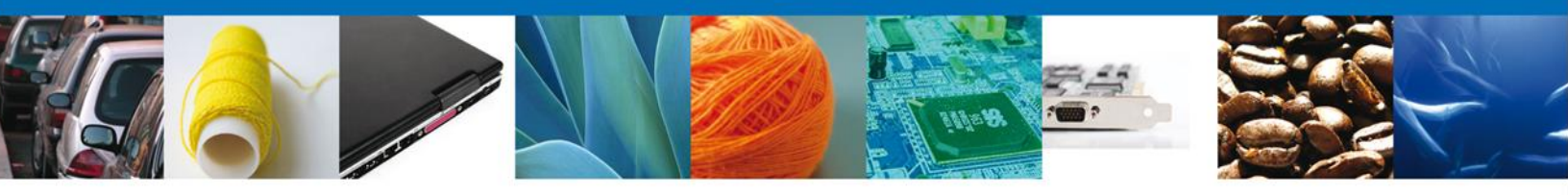

El usuario puede descargar el **oficio de resolución** accediendo a la liga que así lo indica, el Acuse de Notificación recibido se muestra a continuación:

| Cofepris 📂                                                                                                    | E                                                                  | STADOS<br>SECR                                | S UNI                                         | DO<br>RIA                           | S MEXIO<br>DE SAL                                                                 | CANOS<br>.UD                                                                           |                                                                                  | GORIERHO<br>PEDERAL                                     | 1                        |
|----------------------------------------------------------------------------------------------------|--------------------------------------------------------------------|-----------------------------------------------|-----------------------------------------------|-------------------------------------|-----------------------------------------------------------------------------------|----------------------------------------------------------------------------------------|----------------------------------------------------------------------------------|---------------------------------------------------------|--------------------------|
| Consider Patienti sona la Personali n<br>matrix literapes fuertorito                                           | COMISION FEDERAL PARA LA PROTECCION SAUD CONTRA RIESGOS SANITARIOS |                                               |                                               |                                     |                                                                                   |                                                                                        |                                                                                  |                                                         |                          |
|                                                                                                    |                                                                    | COMISION                                      | DE AUT                                        |                                     | ZACION SAM                                                                        | ITARIA                                                                                 |                                                                                  |                                                         |                          |
|                                                                                                    |                                                                    |                                               | Oklah                                         | noma                                | No. 14Col. ,                                                                      | Nápoles, De                                                                            | l. Benito Juá                                                                    | ez, CP. 3810                                            | , Mex                    |
| Permiso Sanitario Previo de                                                                                    | Importación                                                        | n de Produc                                   | tos                                           |                                     | F                                                                                 | eoha de exp                                                                            | pediolón: 2                                                                      | 4/05/2013                                               |                          |
| Número de Autorizacion: 040                                                                                    | 260010012                                                          | 201340060                                     | 00158                                         |                                     | Vigenois                                                                          | : Desde: 24                                                                            | V05/2013 H                                                                       | asta: 08/06/                                            | 2013                     |
| Con fundamento en los Articulo<br>284, 286 y 369 de la Ley Gener<br>del Reglamento de la Comisión<br>favor de: | os 39 fracc<br>rai de Salu<br>n Federal p                          | lón XII y XX<br>d, 288 y 23<br>xara la Prot   | (i de la<br>2 del R<br>ección                 | iey<br>egia<br>cont                 | orgánica de<br>mento de o<br>ra Riesgos                                           | a Adminis<br>ontrol Sanit<br>Sanitarios,                                               | tración Púb<br>ario de Pros<br>se expide (                                       | lica Federal<br>Juctos y Ser<br>en presente             | l, 194<br>vicio:<br>Pern |
| EXPRESIONES DE MODA SA                                                                                         | DE CV                                                              |                                               |                                               | RA<br>DO                            | ZON SOCIA<br>MICILIO DE<br>NUO 13465                                              | AL: 888DD<br>E E \$TABLE                                                               | DD<br>CIMIENTO                                                                   | : 888 VILLA                                             |                          |
| EMO9807271R5                                                                                                   |                                                                    |                                               |                                               | ME                                  | XICANOB)                                                                          |                                                                                        | 124100 (20                                                                       | 174000 04                                               |                          |
| DOMICILIO FISCAL: AMADO N<br>CAVAZOS GUERRERO EL MO<br>UNIDOS MEXICANOS)                                       | NERVO NT                                                           | E 628 MAN<br>KICO (E8T/                       | NEL<br>ADOS                                   |                                     | UANA: AEF<br>JOAD DE M                                                            |                                                                                        | INTERNA                                                                          | CIONAL DE                                               |                          |
| DESCRIPCIÓN DE LA MERCANCIA                                                                                    | ORIGEN                                                             | PROCEDEN<br>CIA                               | FRACE                                         | IÓN                                 | LOTE                                                                              | CANTIDAD                                                                               | UNIDAD                                                                           | CANT UMT                                                |                          |
| 203 1999<br>203 1999                                                                                           | APG                                                                | ALE                                           | 030319                                        | 999                                 | 3031999                                                                           | 3031999                                                                                | Ampolete                                                                         | 3031999                                                 | Kib                      |
| REQUISITOS QUE SE DEBER                                                                                        | AN CUMPL                                                           | LIR: ABEGU                                    | JRAMIE                                        | ENT                                 | D DESTING                                                                         | 354++                                                                                  |                                                                                  |                                                         |                          |
| 3213212346465464654646464                                                                                      | 645464562                                                          | 12313213                                      |                                               |                                     |                                                                                   |                                                                                        |                                                                                  |                                                         |                          |
| NOTIFICAR A LA AUTORIDAD<br>FINAL LAS MUESTRAS DE<br>LABORATORIO TERCERO<br>AUTORIDAD SANITARIA LO             | SANITARI<br>BERAN G<br>AUTORIZ<br>DS ORIGI                         | A LOCAL P<br>DUEDAR B<br>ADO DE S<br>NALES DI | ARA E<br>EN POI<br>BU ELE<br>E LOS            | L MU<br>DER<br>ECC<br>RE            | UESTREO D<br>DEL INT<br>ION EL IN<br>SULTADO                                      | DE () PROD<br>ERESADO<br>MPORTADO<br>8 DE LOS                                          | UCTO AL A<br>PARA QI<br>DR DEBER<br>ANALISIS                                     | ZAR EN EL<br>JE LAS RE<br>RA ENVIAR<br>3                | EMIT                     |
| LA SECRETARIA DE SALUD O<br>INVALIDAR LA PRESENTE AI<br>INCUMPLIMIENTO DE ESTA                                 | ON FUND/<br>UTORIZAC<br>LEY, SUS I                                 | AMENTO E<br>IÓN PUDIE<br>REGLAME              | N LOB<br>ENDO A<br>NTOS Y                     | ART<br>VPLI<br>Y DE                 | ICULOS 37<br>CAR LAS N<br>EMAS DISP                                               | S DE LA LE<br>IEDIDAS D<br>OSICIONE                                                    | Y GENERA<br>E SEGURI<br>B LEGALES                                                | L DE SALU<br>DAD SANIT.<br>S APLICABL                   | D, P(<br>ARIA<br>LES.    |
|                                                                                                    |                                                                    | Con                                           | fundar<br>se con                              | nent<br>cede                        | o en el artíc<br>prórroga d                                                       | ulo 372 de l<br>esde 09/06/                                                            | a Ley Gene<br>2013 al 24/                                                        | rai de Salud<br>36/2013                                 | I                        |
|                                                                                                    |                                                                    |                                               |                                               |                                     | AT                                                                                | ENTAMENT                                                                               | Έ                                                                                |                                                         |                          |
|                                                                                                    |                                                                    | En<br>I<br>Si                                 | i ejercici<br>I, del Ac<br>eñalan,<br>ndican, | G<br>io de<br>cuerc<br>en i<br>publ | UILLERMO<br>Dictam<br>ta facultad<br>lo por el que<br>os órganos<br>licado con fe | ) POMARES<br>Inador Regi<br>delegada p<br>e se delegar<br>administrati<br>scha 7 de Al | BORTONI<br>a Sva<br>or artículo s<br>n las faculta<br>vos que en<br>bril de 2010 | exto fracció<br>des que se<br>el mismo se<br>en el DOF. | n                        |
| 0402600700120134006000060                                                                                      | M, 0402600                                                         | 0700120134                                    | 4006000                                       | 0061                                | P, 0402600                                                                        | 700120134                                                                              | 0060000621                                                                       | и                                                       |                          |
| REG                                                                                                    |                                                                    |                                               |                                               |                                     |                                                                                   |                                                                                        |                                                                                  |                                                         |                          |
|                                                                                                    |                                                                    |                                               |                                               |                                     |                                                                                   |                                                                                        |                                                                                  |                                                         |                          |

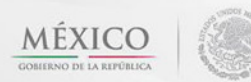

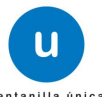

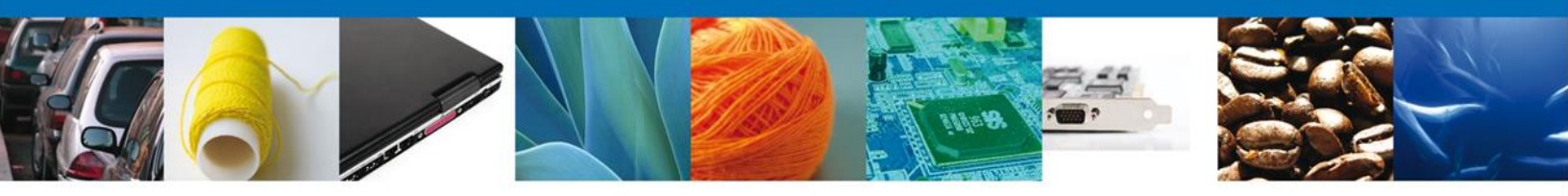

Finalmente dar clic en el botón **"cerrar la sesión"**, donde se muestra una ventana para confirmar el cierre, dar clic en el botón **"Si"** para terminar.

|                 | U ···                                               | ntanilla única                                                              |                                                                                         |                                                      | Cerrar la sesión        |
|-----------------|-----------------------------------------------------|-----------------------------------------------------------------------------|-----------------------------------------------------------------------------------------|------------------------------------------------------|-------------------------|
| Antecesor   Ac  | tivo                                                |                                                                             |                                                                                         |                                                      |                         |
| ACUSES Y R      | RESOLUCIONES                                        | ución para ol trámit                                                        | o con número 0403600                                                                    | 70012012400600                                       | 0002 ha cido confirmada |
| La              |                                                     |                                                                             |                                                                                         | 0012013400000                                        |                         |
| Acuse (s)       |                                                     |                                                                             |                                                                                         |                                                      |                         |
| No.             |                                                     | Cerrar la sesión                                                            |                                                                                         | <                                                    | Descargar               |
| 1<br>Resolución | (es)                                                | کو در کرد کرد کرد. کرد کرد کرد کرد کرد کرد کرد کرد کرد کرد                  | ninar la sesión de trabajo?                                                             |                                                      | <b>And</b>              |
| No.             |                                                     |                                                                             |                                                                                         |                                                      | Descargar               |
| 1               |                                                     |                                                                             | Si No                                                                                   |                                                      |                         |
| 2               |                                                     | - Day                                                                       |                                                                                         |                                                      |                         |
|                 |                                                     |                                                                             |                                                                                         |                                                      |                         |
|                 | Av. Hidalgo N<br>Ater<br>Ventanilla Digital Mexican | o. 77, Col. Guerrero, D<br>nción Telefónica: 5481<br>a de Comercio Exterior | eleg. Cuauhtémoc, C.P. 063<br>-1856 y 01 800 00 VUCEM (8<br>r · Derechos Reservados © 2 | 00, México, D.F.<br>8236)<br>011 · Políticas de Priv | acidad                  |

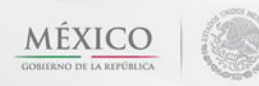

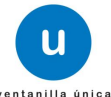